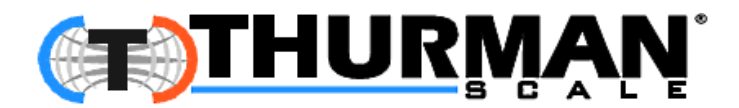

# 218 Series LED Remote Display

Models: 218, 218RF, 218T Remote Display,

778 Traffic Light

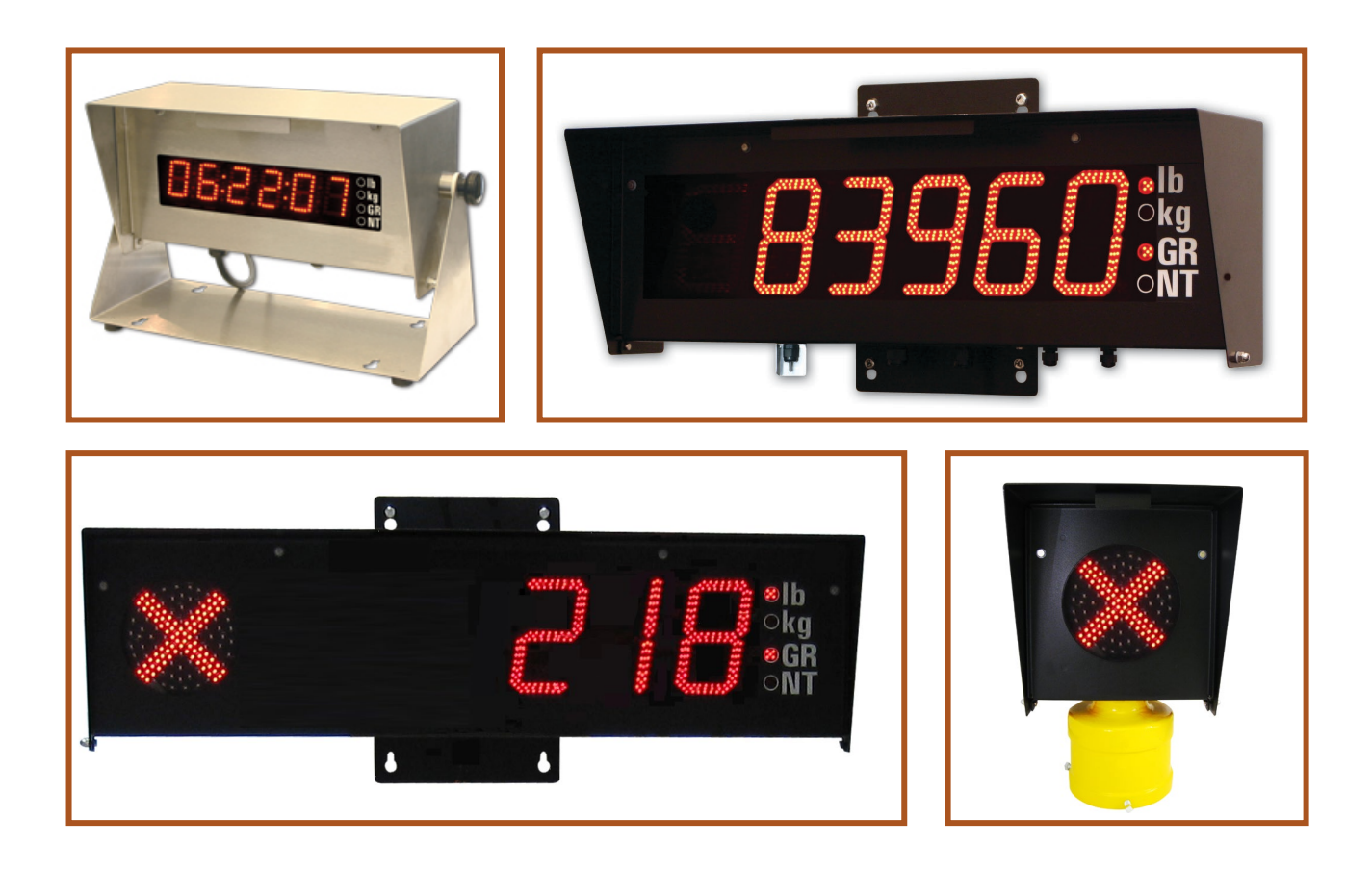

@ 2008-2020 by Thurman Scale

All rights reserved

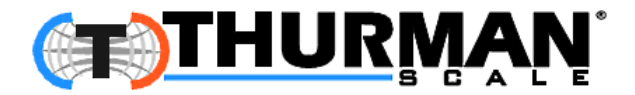

## **218 Series LED Remote Display** DOCUMENT 51167

Manufactured by **Thurman Scale** 255 East Livingston Avenue Columbus Ohio, 43215

#### **Amendment Record**

| Created    | 09/2007 |                                                                           |
|------------|---------|---------------------------------------------------------------------------|
| Revision 1 | 09/2007 | Documentation release.                                                    |
| Revision 2 | 01/2008 | Updated specifications and steps.                                         |
| Revision 3 | 04/2009 | Software Enhancements, added INTELL feature.                              |
| Revision 4 | 10/2009 | Updated parts list.                                                       |
| Revision 5 | 09/2010 | Added wiring and parts for 218T and 778.                                  |
| Revision 6 | 01/2012 | Added RF Signaling information.                                           |
| Revision 7 | 08/2019 | Added instructions for connecting via RS485; Added Remote Display RF Part |
| Revision 8 | 09/2020 | Updated Parts                                                             |

#### **Disclaimer**

Every effort has been made to provide complete and accurate information in this manual. However, although this manual may include a specifically identified warranty notice for the product, Thurman Scale makes no representations or warranties with respect to the contents of this manual, and reserves the right to make changes to this manual without notice when and as improvements are made.

Thurman Scale shall not be liable for any loss, damage, cost of repairs, incidental or consequential damages of any kind, whether or not based on express or implied warranty, contract, negligence, or strict liability arising in connection with the design, development, installation, or use of the scale.

#### © Copyright 2008 - 2020

This document contains proprietary information protected by copyright. All rights are reserved; no part of this manual may be reproduced, copied, translated or transmitted in any form or by any means without prior written permission of the manufacturer.

09/20

## **Table of Contents**

| SECTION 1: GENERAL INFORMATION                  | 5          |
|-------------------------------------------------|------------|
| 1.1. Introduction                               | 5          |
| 1.2. Specifications                             | 6          |
| SECTION 2: COMPANY SERVICE INFORMATION          | 7          |
| 2.1. General Service Policy                     | 7          |
| 2.1.1. Conferring with Our Client               | 7          |
| 2.2. Getting Started                            | 8          |
| 2.2.1. Pre-Installation Checklist               | 8          |
| 2.2.2. Unpacking                                | 8<br>9     |
| 2.3. Users' Responsibilities                    | 9          |
| SECTION 3: INSTALLATION                         | . 10       |
| 3.1. Installing the 1605 Remote Display         | . 10       |
| 3.1.1. Introduction                             | . 10       |
| 3.1.2. Installation                             | . 10       |
| 3.2. Wiring the Remote Display                  | . 11       |
| 3.2.1. Wiring Configuration                     | . 11       |
| 3.3.1 Introduction                              | . 13       |
| 3.3.2. Installing the REMOTE DISPLAY RF Antenna | . 13       |
| 3.3.3. Installing the INDICATOR RF Antenna      | . 14       |
| 3.3.4. Powering Up for RF Unit Test             | . 15       |
| 3.4. Trainc Light Willing                       | . 10       |
| 3.5. Installing the Optional Temperature Probe  | . 10       |
| 3.6. Installing Multiple Displays               | .17        |
| 3.6.2. RS232 Configuration                      | . 17       |
| 3.6.3. RS485 Configuration                      | . 18       |
| 3.7. Starting up the Remote Display             | . 18       |
| SECTION 4: PROGRAMMING                          | . 19       |
| 4.1. Accessing the Control Buttons              | . 19       |
| 4.1.1. 218 Desktop Remote Display               | . 19       |
| 4.1.2. 2185 Remote Display                      | . 19       |
| 4.2. Programming with The Buttons               | . 20       |
| 4.2.1. PCB Switch Functions                     | . 20<br>22 |
| 4.3.1 Automatic Programming Mode                | . 22       |
| 4.3.2. Adjusting the Digit Placement            | . 23       |
| 4.3.3. Display Output Default Setups            | . 23       |
|                                                 | . 24       |
| SECTION 5: SERVICE & MAINTENANCE                | . 32       |
| 5.1. Receive / Warning                          | . 32       |
| 5.2. RF Transmitter/Receiver Will Not Transmit  | . 32       |
| 5.3. Voltage Test                               | . 32       |

| SECTION 6: PARTS                                                                                | 33       |
|-------------------------------------------------------------------------------------------------|----------|
| 6.1. 1.5" Remote Display – Wiring Chart                                                         | 33       |
| 6.2. 1.5" Remote Display – Parts List                                                           | 34       |
| 6.3. 1.5" Remote Display – Parts Diagram                                                        | 36       |
| 6.4. 5" Remote Display – Wiring Chart                                                           | 36       |
| 6.5. 5" Remote Display - Parts List                                                             | 38       |
| 6.6. 5" Remote Display - Parts Diagrams                                                         | 40       |
| 6.7. 218 RF Remote Display (31850) - Parts List                                                 | 43       |
| 6.8. 218 RF Remote Display - Parts Diagram                                                      | 45       |
| 6.9. 218T Remote Display (29774) - Parts List                                                   | 47       |
| 6.10. 218T Remote Display - Parts Diagram                                                       | 49       |
| 6.11. 778 LED Traffic Light (29790) Parts List                                                  | 51       |
| 6.12. 778 LED Traffic Light - Parts Diagrams                                                    | 53       |
| APPENDIX I: TS-218 PROGRAMMING                                                                  | 56       |
| APPENDIX II: IS 3000 SERIES PROGRAMMING                                                         | 57       |
| APPENDIX III: CONNECTING INSTRUMENTS TO THE 1600 SERIES DISPLAY                                 |          |
| VIA RS485                                                                                       | 58       |
| APPENDIX III: CPU ASSEMBLY - CURRENT VS. PREVIOUS MODELS                                        | 60       |
| A. 218 – (30400), 1-1/2" CPU Assy Wiring Chart                                                  | 61       |
| B. 218RF – (30400), 5" CPU Assy Wiring Chart<br>C. 218T – (30400), 5" CPU Assembly Wiring Chart | 61<br>61 |
| D. 218 – (27416), 1-1/2" CPU Assy Wiring Chart *                                                | 62       |

\_\_\_\_\_

## **Section 1: General Information**

## **1.1. Introduction**

The Thurman 1600 Series is an intelligent L.E.D. remote display.

- The bright red L.E.D. display is easily viewed from distances of **up to 75 feet** for the **27741**, and up to **300 feet** for the **27745**.
  - The unit is equipped with an **Adjustable Intensity Control**
- It is housed in a weather-tight enclosure for inside or outside use.
  - The **Reflect Mode** displays the weight information correctly in a mirror.
  - A hooded shield eliminates glare and protects it from debris and weather.
  - There are no moving parts within the Remote Display.
  - The unit can detect the data communication protocols of nearly every scale manufacturer's instruments with a **Programmable Learning Mode.**
- The 218RF Remote Display is installed with a Radio Frequency (RF) Controlled Modem and comes with a Stand-alone RF Modem for the transmitting peripheral device.
  - The system allows for wireless communication between the remote display and a weighing instrument or computer.
- The **218T Traffic Light** can be configured to work with dry contact relay closure or with serial data from instruments such as FB3000. Refer to the appropriate instrument manual for details.
- The **778 Stop Light** is a separate stand-alone unit that interfaces with a Remote Display and the Indicator for a simultaneous **GO/STOP** message.

## **1.2. Specifications**

| Display Types      | • 218 (27741)                                                                                                    |  |
|--------------------|----------------------------------------------------------------------------------------------------|--|
|                    | <ul> <li>One-and-a-half inch (1.5") High Intensity LED<br/>Display</li> </ul>                                                                                                    |  |
|                    | <ul> <li>218 (27745)         <ul> <li>Five inch (5") High Intensity LED Display</li> <li>Six (6) digits with seven (7) segments</li> <li>Includes decimal and colon</li> </ul> </li> </ul> |  |
|                    | • 218RF Remote Display with RF Interface (31850)                                                                                                    |  |
|                    | <ul> <li>Comes with a factory-installed internal RF Transmitter/Receiver,<br/>and a stand-alone RF Transmitter/Receiver.</li> </ul>                                                        |  |
|                    | • The system allows for wireless communication between the remote display and a weighing instrument or computer.                                                                           |  |
|                    | <ul> <li>218T (29774)</li> <li>5 inch green dot for GO</li> <li>5 inch red X for stop</li> </ul>                                                                                           |  |
|                    | <ul> <li>778 Stop Light (29790) <ul> <li>Green circle for GO.</li> </ul> </li> <li>Five inch (5") red "X" for STOP.</li> </ul>                                                             |  |
| Additional Display | <ul> <li>Time</li> <li>Lb. or Kg displays</li> </ul>                                                                                                    |  |
| Features           | <ul> <li>Date</li> <li>– GR or NT displays</li> </ul>                                                                                                    |  |
|                    | — Temperature (optional)                                                                                                    |  |
| Communication      | RS232, 50 feet maximum                                                                                                    |  |
| Interface          | 20mA Current Loop, 1000 ft. maximum                                                                                                    |  |
|                    | <ul> <li>BS485 4000 ft max</li> </ul>                                                                                                    |  |
|                    | Dry contact relay closure for traffic lights                                                                                                    |  |
| Frequency Range    | 902-928 MHz                                                                                                    |  |
| Program Setup      | Automatic or Manual                                                                                                    |  |
| Viewing Distance   | • 27741 – Up to 75 feet                                                                                                    |  |
| -                  | • 27745 – Up to 300 feet                                                                                                    |  |
| Enclosure          | • 218 (27745) – NEMA 3                                                                                                    |  |
|                    | • 218 (27741) – NEMA 4X                                                                                                    |  |
| Temperature Range  | -29C to 49C / -20F to 120F                                                                                                    |  |
| Power              | 115VAC 1A Max                                                                                                    |  |

## **Section 2: Company Service Information**

## 2.1. General Service Policy

Prior to installation, *always* verify that the equipment satisfies the customer's requirements as supplied, and as described in this manual.

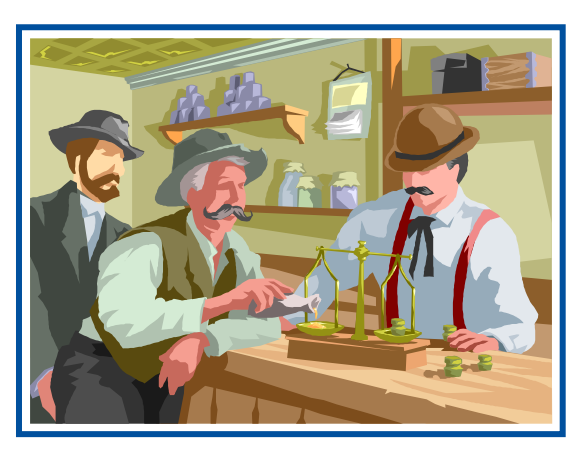

#### 2.1.1. Conferring with Our Client

- The lead tech must be prepared to recommend the arrangement of components which provide the most efficient layout, utilizing the equipment to the best possible advantage.
- The warranty policy must be explained and reviewed with the customer.

If the equipment cannot satisfy the application and the application cannot be modified to meet the design parameters of the equipment, the installation should *NOT* be attempted.

It is the customer/operator's responsibility to ensure the equipment provided by Fairbanks is operated within the parameters of the equipment's specifications and protected from accidental or malicious damage.

Before the installation is considered complete, the equipment is to be programmed to meet or exceed any applicable weights and measures requirements.

## 2.2. Getting Started

#### 2.2.1. Pre-Installation Checklist

The following points should be checked and discussed with the **Area Sales Manager and/or customer**, if necessary, before the technician goes to the site and installs the equipment.

- Check the customer's application to make certain it is within the capabilities and design parameters of the equipment.
- If the installation process might disrupt normal business operations, tell the customer and ask that they make ample arrangements.
- Is properly-grounded power available at the installation location?
- ✓ Be sure that the equipment operator(s) are available for training.
- ✓ The Service Technician must thoroughly review the installation procedures.
- The service technician reviews the recommended setup with the Area Sales Manager or Area Service Manager, and together they identify all necessary variations to satisfy the customer's particular application.

#### 2.2.2. Unpacking

Follow these guidelines when unpacking all equipment:

- Check in all components and accessories according to the customer's order.
- Remove all components from their packing material, checking against the invoice that they are accounted for and not damaged.
  - Advise the shipper immediately, if damage has occurred.
  - Order any parts necessary to replace those which have been damaged.
  - Keep the shipping container and packing material for future use.
  - Check the packing list.
- Collect all necessary installation manuals for the equipment and accessories.
- Open the equipment and perform an inspection, making certain that all hardware, electrical connections and printed circuit assemblies are secure.
- Do not reinstall the cover if the final installation is to be performed after the preinstallation checkout.
- Keep equipment away from magnetic material or other instruments which use magnets in their design.

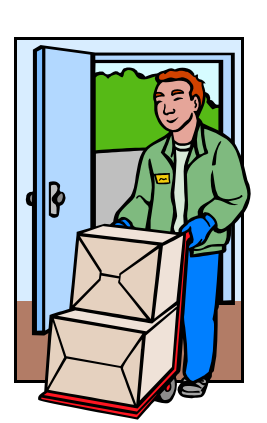

### 2.2.3. Safety

(T)THURMAN

Follow these safety precautions during operation:

- Be careful lifting and moving the remote terminal when installing or repairing it.
- Ensure that the supporting structure for the remote display suits its weight in advance of installation.

## 2.3. Users' Responsibilities

All electronic and mechanical calibrations and or adjustments required for making this equipment perform to accuracy and operational specifications are considered to be part of the installation.

- They are included in the installation charge.
- Only those charges which are incurred as a result of the equipment's inability to be adjusted or calibrated to performance specifications may be charged to warranty.

#### The equipment consists of printed circuit assemblies which must be handled using ESD handling procedures, and must be replaced as units.

- Replacement of individual components is not allowed.
- The assemblies must be properly packaged in ESD protective material and returned intact for replacement credit per normal procedures.

Absolutely no physical, electrical or program modifications are to be made to this equipment, other than selection of standard options and accessories.

 Electrical connections other than those specified may not be performed, and physical alterations to the installed unit (holes, etc.) are not allowed.

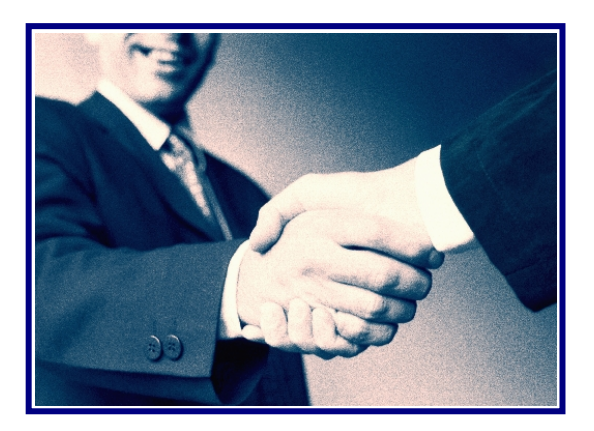

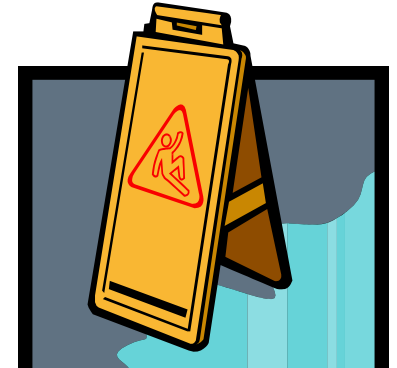

## **Section 3: Installation**

## 3.1. Installing the 1605 Remote Display

#### 3.1.1. Introduction

The **218 Series Display** comes with a mounting bracket on the back of the enclosure.

- The AC power cord exits the enclosure through a watertight gland in the bottom of the case.
- One additional small watertight gland on the left side of the unit is provided for future expansion.
- Two additional watertight glands are provided for the RS232 or 20mA loop cable from the indicator.
- The **Display** can be wall mounted or, using **ACC 1400**, mounted to a pole.
- The 778 Stop Light can be pole mounted using Slip-fitter Accessory, or wall mounted using Wall Mount Bracket.

#### 3.1.2. Installation

- 1. Mount the display in its proper designated location.
- 2. **Remove the four screws** holding the Access Panel and Liquid-tight Glands on the **bottom of the display enclosure**.
- 3. Bring the **Communications Cable** from the Indicator through the Water-tight Gland in the plate from the bottom of the display.
- Provide enough cable inside the display to reach **TB1** on the **PC Board**.
- 4. Dress and tin the ends of the **Communications Cable** wires.
- 5. Remove the **Plug-in Connector** from TB1.
- 6. Wire the plug as shown in the selected wiring configuration.
- 7. Insert the **Plug** into **TB1**.
- 8. **Reinstall the four screws** on the bottom of the display enclosure.

## 3.2. Wiring the Remote Display

The setup of the remote display consists of the following steps:

- 9. Wire the display to the indicator.
- 10. Wire the displays together, if there is more than one.
- The display can be wired for 20mA Active, 20mA Passive, RS485 or RS232.

#### 3.2.1. Wiring Configuration

#### A. Indicators with **Passive 20mA Output** (polarity sensitive)

| INDICATOR | INTERFACE ASSEMBLY | TB1               |
|-----------|--------------------|-------------------|
| 20mA (+)  | (+) 15 VDC         | (1)               |
|           | GND                | (2) Jumper to (8) |
|           | RS232 Rx           | (3)               |
|           | RS232 Tx           | (4)               |
|           | RS485A             | (5)               |
|           | RS485B             | (6)               |
| 20mA (—)  | C-Loop (+)         | (7)               |
|           | C-Loop (—)         | (8) Jumper to (2) |

#### B. Indicators with Active 20mA Output

| INDICATOR | INTERFACE ASSEMBLY | TB1 |
|-----------|--------------------|-----|
|           | (+) 15 VDC         | (1) |
|           | GND                | (2) |
|           | RS232 Rx           | (3) |
|           | RS232 Tx           | (4) |
|           |                    | (5) |
|           |                    | (6) |
| 20mA (+)  | C-Loop (+)         | (7) |
| 20mA (–)  | C-Loop (—)         | (8) |

#### 3.2.1. Wiring Configuration, Continued

#### C. Indicators with RS232 Output

| INDICATOR | INTERFACE ASSEMBLY | TB1 |
|-----------|--------------------|-----|
|           | (+) 15 VDC         | (1) |
| GND       | GND                | (2) |
| Тх        | RS232 Rx           | (3) |
|           | RS232 Tx           | (4) |
|           |                    | (5) |
|           |                    | (6) |
|           | C-Loop (+)         | (7) |
|           | C-Loop (—)         | (8) |

#### D. Indicators with RS485 Output

| INDICATOR | INTERFACE ASSEMBLY | TB1 |
|-----------|--------------------|-----|
|           | (+) 15 VDC         | (1) |
| GND       | GND                | (2) |
|           | RS232 Rx           | (3) |
|           | RS232 Tx           | (4) |
| RS485A    | RS485A             | (5) |
| RS485B    | RS485B             | (6) |
|           | C-Loop (+)         | (7) |
|           | C-Loop (—)         | (8) |

## 3.3. Installing the 218RF Remote Display

#### 3.3.1. Introduction

The RF Transmitter/Receiver allows the 1605 (p/n 30981) to display the weighment wirelessly.

- In ideal conditions, the RF Signal transmits up to one thousand feet (1000').

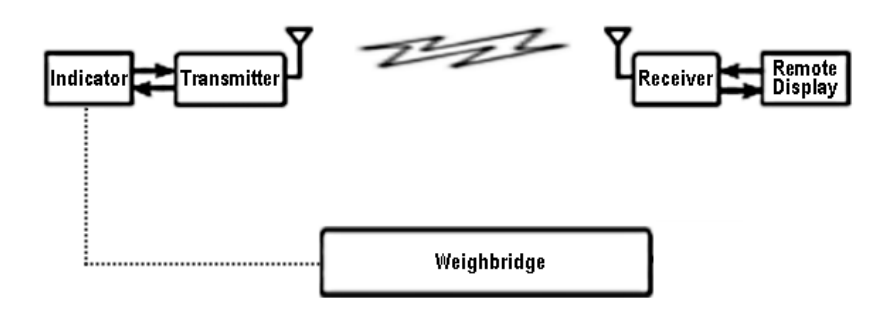

#### 3.3.2. Installing the REMOTE DISPLAY RF Antenna

- 1. Mount the 1605RF Remote Display in a similar manner as the model 1605.
- The Remote Display RF Antenna components are internal, and are factory preinstalled and wired.
- 2. Remove the **four (4) cover screws** on the RF Transmit/Receiver inside 1605 Remote Display.
- 3. Set the **switch positions** on both RF Transmit/Receiver to those like the image below.
- Switch One is the only one in the ON position. All others are OFF.

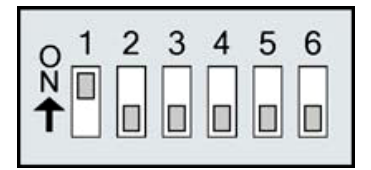

#### 3.3.2. Installing the **REMOTE DISPLAY** RF Antenna, Continued

4. Program the **communication settings** on both the Indicator and the Remote Display RF Transmitter/Receivers to match the parameters shown below.

| Baud Rate | 9600 |
|-----------|------|
| Data Bits | 8    |
| Stop Bits | 1    |
| Parity    | None |

**NOTE:** Use these settings ONLY with the **1605RF Remote Display** 

- 5. Replace the **cover**, fastening it with the **screws**.
- 6. Plug in the **DB9 cable** from the RF Antenna into the Remote Display.

#### 3.3.3. Installing the INDICATOR RF Antenna

- 1. Set the **switch positions** on both RF Transmit/Receivers to those in **Step 3** above.
- 2. Determine the best Indicator RF Antenna position.
- This will be in a direct line-of-sight to the Remote Display.
- Follow the distance guidelines shown below:

| Indoor/Urban Range             | Up to 300 ft.  |
|--------------------------------|----------------|
| Outdoor RF Line-of-sight Range | Up to 1000 ft. |

- 3. Position the Antenna in a secure, permanent and protected place.
- If the signal is blocked between the two antennas by passing vehicles or other obstructions, the transmitted data will be incomplete or corrupted.

#### 

#### 3.3.3. Installing the INDICATOR RF Antenna, Continued

- 4. Hold up the Antenna in its proper position on the wall, then mark the drill holes with a pencil.
- 5. Drill the appropriate size holes for mounting the external RF Antenna.
- 6. If needed, insert the wall anchor.
- 7. Secure the Antenna into position with the four screws.
- 8. Plug in the **DB9 cable** from the RF Antenna to the Indicator.

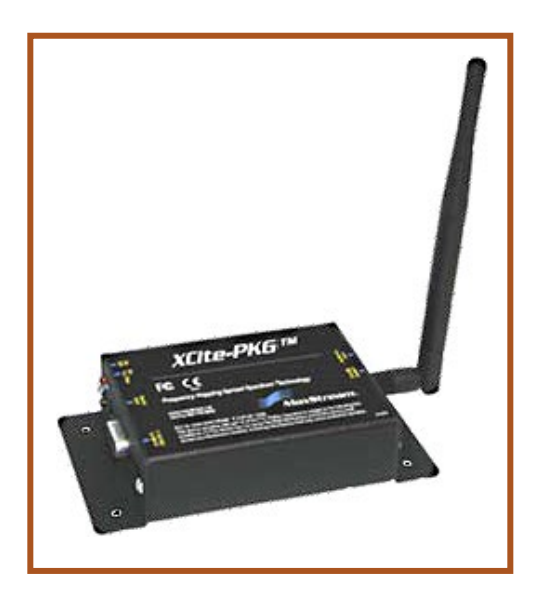

### 3.3.4. Powering Up for RF Unit Test

- 1. **Apply power** to the Remote Display and to the Indicator.
- 2. Move the External RF Transmitter/Receiver Power Switch to ON (up).

The LEDs on the External RF Transmitter/Receiver indicates the following:

| Yellow | Serial Data Out (to<br>host)  |
|--------|-------------------------------|
| Green  | Serial Data In (from<br>host) |
| Red    | Power/TX Indicator            |

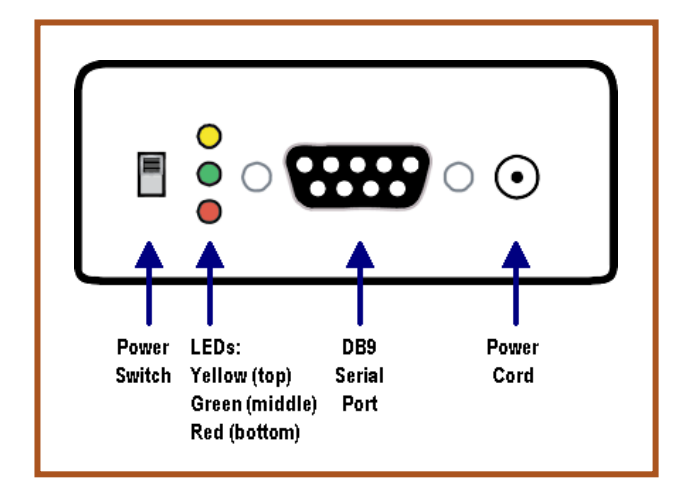

- The red light is on when the unit is powered.
- The green LED pulses on/off briefly during RF transmission.

## 3.4. Traffic Light Wiring

The 218T is shipped with the traffic light connected to the CPU PCB. The cable from the traffic light must be disconnected from the CPU PCB and connected as per the following charts.

#### A. Wiring when connected to ACC 702T Manual Switch (30006).

| TB2 ON TRAFFIC LIGHT<br>MODULE (29700) | TB1 ACC 702T |
|----------------------------------------|--------------|
| 1                                      | 3            |
| 2                                      | 2            |
| 3                                      | 1            |

#### B. Wiring when connected to ACC 703 Relay Box (13170).

| TB2 ON TRAFFIC LIGHT<br>MODULE (29700) | TB5 ACC 703 |
|----------------------------------------|-------------|
| 1                                      | 3           |
| 2                                      | 2           |
| 3                                      | 1           |

#### C. Wiring when connected to non-specified relay or switch.

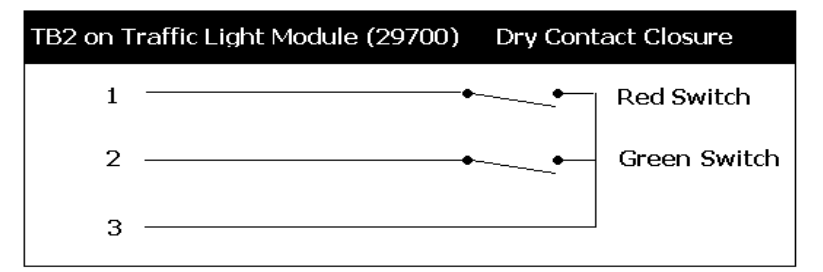

## **3.5. Installing the Optional Temperature Probe**

- 1. Insert the optional **Temperature Probe** into the open **Watertight Gland**, tightening the threads until it is snug.
- 2. Connect the two (2) Temperature Probe wires to TB2.
- Connections are not polarity sensitive (+ and -), so wires can attach to either terminal.

## 3.6. Installing Multiple Displays

Multiple Displays are Daisy-Chained together using the Passive 20mA Retransmission.

#### 3.6.1. 20mA Configuration

Additional displays are wired the same as **Display 2 and Display 3**.

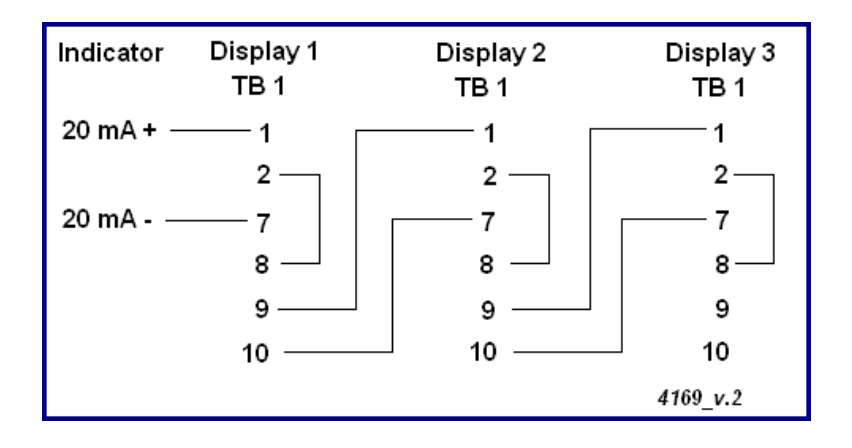

### 3.6.2. RS232 Configuration

Additional displays are wired the same as **Display 2 and Display 3**.

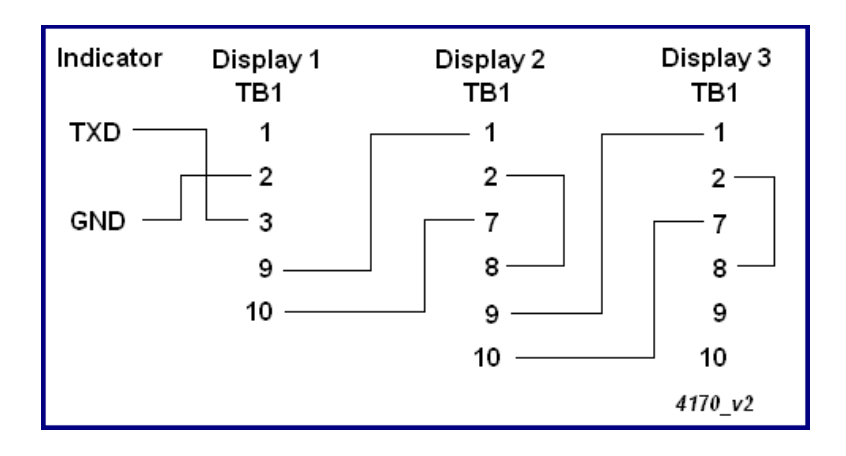

#### 3.6.3. RS485 CONFIGURATION

When using the **RS485 Configuration**, displays are Daisy-chained together.

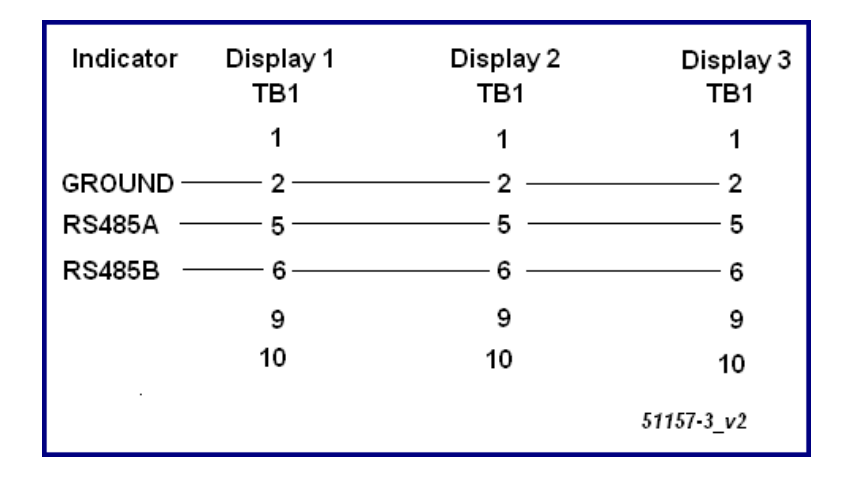

### 3.7. Starting up the Remote Display

- 1. Turn on the Remote Display.
- The Remote Display first displays the **Program** and **Revision Number**, then it proceeds through a counting sequence.
- The intensity of the light changes.
- The display blanks momentarily, then shows the weight value sent by the indicator.

The warm-up sequences are complete, and the Remote Display is ready.

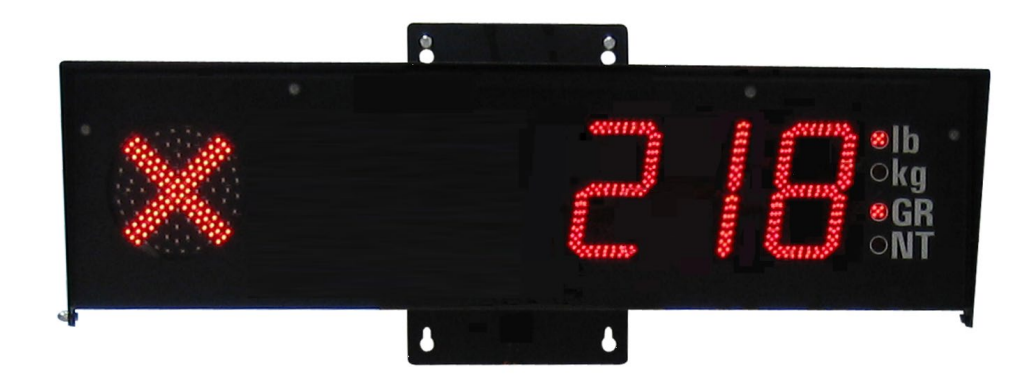

## **Section 4: Programming**

## 4.1. Accessing the Control Buttons

Programming the Remote Display to perform its daily functions requires pressing the six (6) control buttons on the PCB, located inside the unit.

#### 4.1.1. 218 Desktop Remote Display

- 1. Remove the **two (2) screws** on the **front** of the Display Panel.
- 2. Carefully drop down the display front to access the Control Buttons

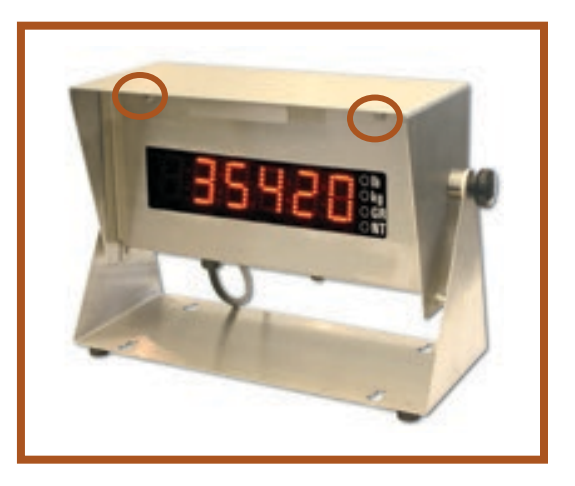

#### 4.1.2. 2185 Remote Display

1. Remove the **four (4) screws** on the **bottom**, opening the access panel.

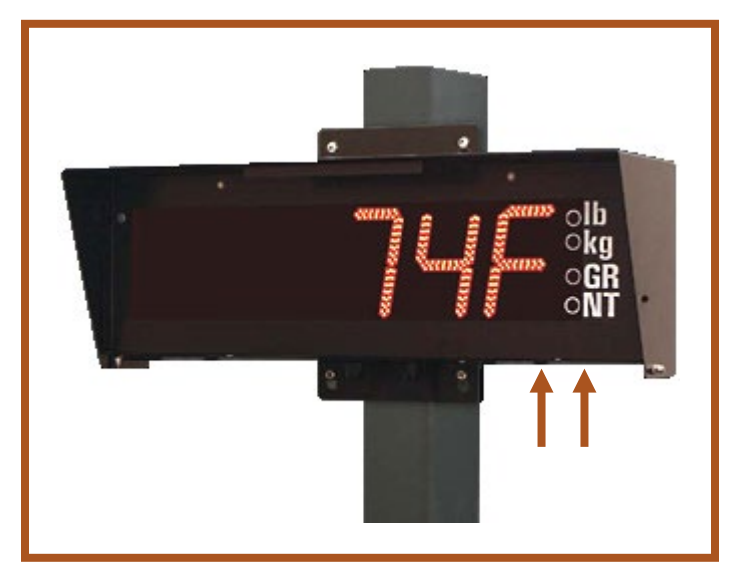

## 4.2. Programming With The Buttons

- There are **six switches** located on the PC Board used to program the display.
- These switches are accessed either through the small door on the under side of the display enclosure or through the front panel.
- Remove the four fastening screw to open the front panel, then carefully open the display enclosure.

### 4.2.1. PCB Switch Functions

#### S1 RESET

Resets the microprocessor and allows the display to go through the **Warm-up Sequence**.

#### S2 LEFT

Shifts the displayed data one place to the **LEFT**.

This switch will also
 ADVANCE to the next program step.

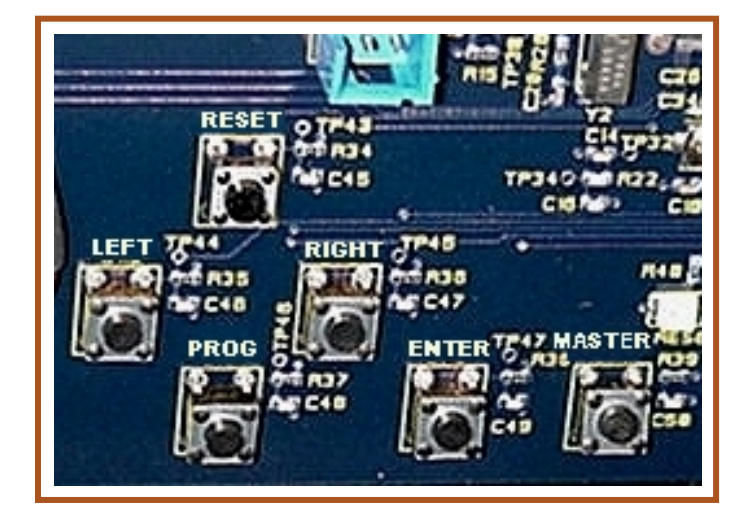

#### S3 RIGHT

Shifts the displayed data one place to the **RIGHT**.

- This switch will also **BACKUP** to the previous program step.

#### S4 PROG

Allows access for manual programming or auto programming.

#### **S5 ENTER**

Accepts the displayed choice during the programming operation.

#### **S6 MASTER RESET**

Issues a Hardware Reset.

- Currently the same as pressing the **RESET** button.

See the following page for the diagram and accompanying picture.

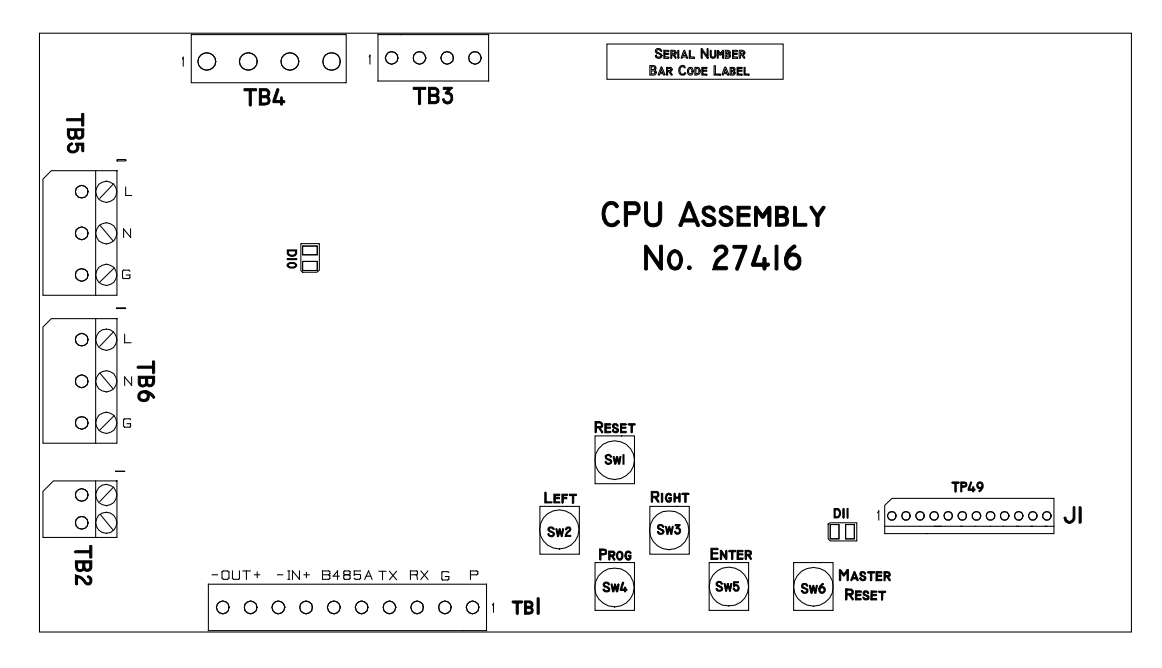

#### 4.2.1. PCB Switch Functions, Continued

The drawing above shows the formatting buttons and the pertinent *I/O* plugs. Pictured below is the actual CPU Assembly.

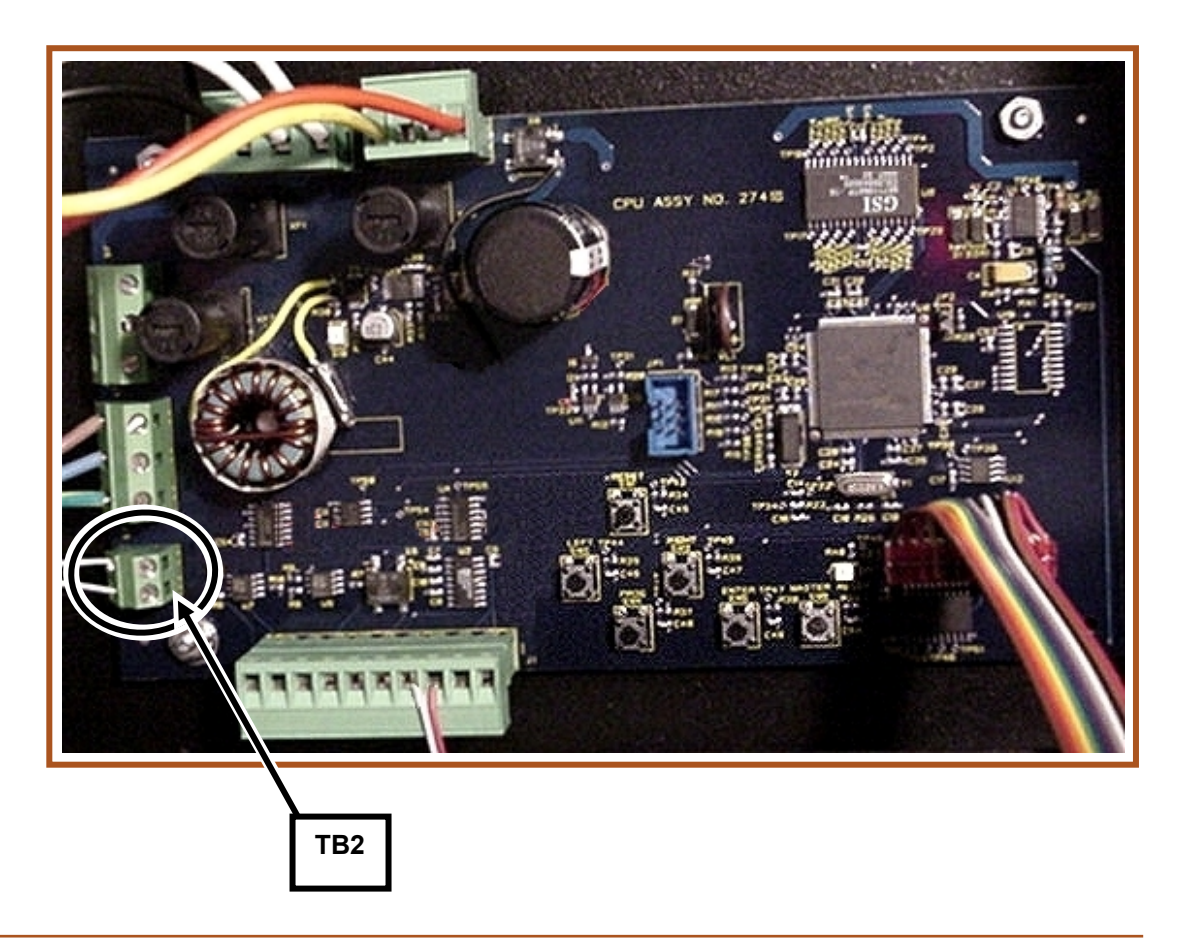

**NOTE:** *Previous version PCB Card drawing is shown in* **Appendix III.** 

## 4.3. Communications Programming

The **Communications Programming** performs either *automatically* or *manually*.

- When using the **Automatic Mode**, the display automatically tries to determine the communications protocol sent by the indicator during the warm-up sequence.
- Once the protocol is determined, it is stored in memory for future use.
- Protocol parameters include the **Baud Rate**, **Data Bits**, and **Parity**.
- It is recommended to use the automatic method first.
  - If this does not succeed, use the manual method.

#### 4.3.1. Automatic Programming Mode

The instrument interfaced to the **1600 Series Remote Display** must have the following to perform properly.

- The proper port must be configured.
- The cable must be connected to the appropriate port.
- For the **Automatic Programming Mode** to work properly, the unit must be placed in the **Continuous Output Mode**.
- 1. Press the **RESET** switch to start the **Warm-up Sequence**.
- 2. During the sequence, press down and hold the **PROG** switch for *three (3) seconds* and then release.
- The display continues through the warm-up sequence.
- The display will start at **9 8 2** and count down searching for a communications match. All other programming is unaffected.

## When the Automatic Programming is complete and successful, the current weight is displayed.

#### 4.3.2. Adjusting the Digit Placement

If **Step 4** is successful and weight information is being received, use the **LEFT** and **RIGHT** switches to move the displayed digits to their appropriate location.

**NOTE:** If **INTELL** is set to **ON** the left and right buttons are inactive.

3. Press the **LEFT** or **RIGHT** switch to shift the displayed data.

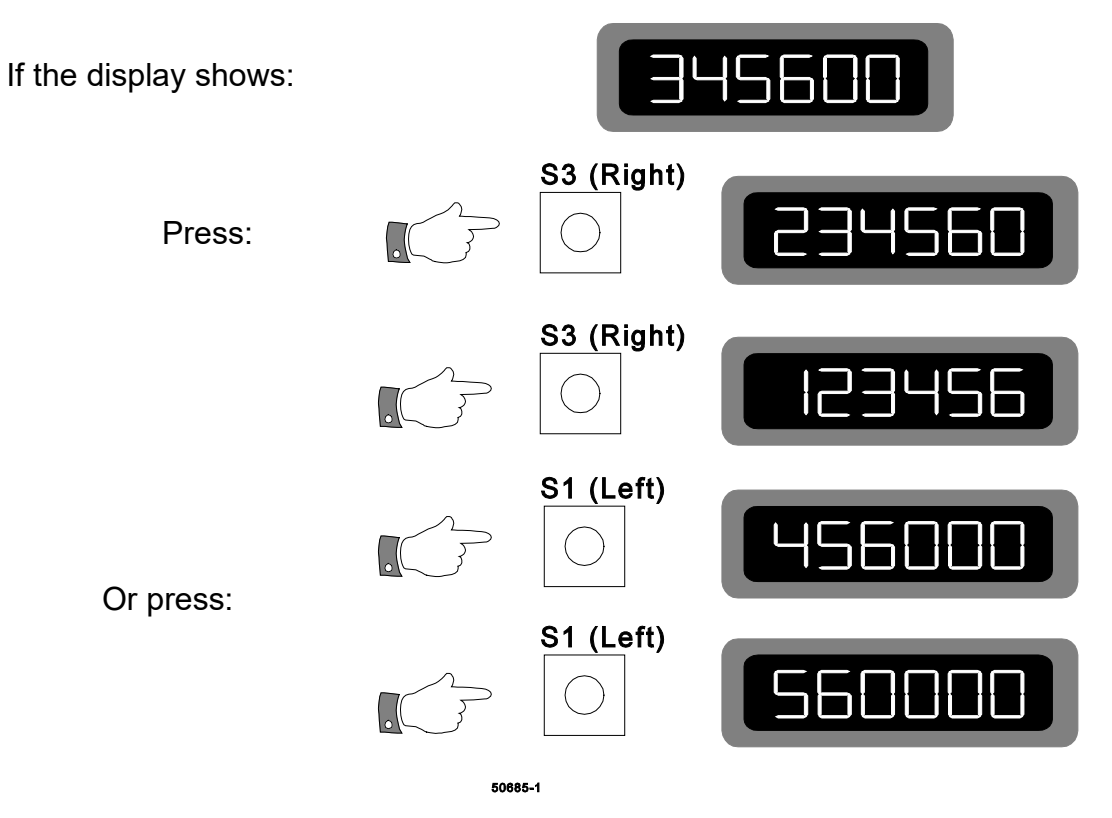

#### 4.3.3. Display Output Default Setups

Thurman Remote Display Output has the following default setups:

- 2400 Baud
- Seven (7) Data bits
- Odd parity

#### 4.3.4. Manual Programming Mode

- 4. Power-up the display.
- 5. After the warm-up sequence is completed, press and hold the **PROG** switch for *three (3) seconds*, then release.
- To advance or back up through the program steps, press the LEFT or RIGHT switch.
- To view the stored value, press the ENTER switch.

**NOTE:** At any time through the formatting process, press the **PROG** switch to exit to **DONE** then press **ENTER** to save and exit.

- 6. Press the **LEFT** or **ENTER** switch.
- The word **BAUD** displays.
- 7. Press the **ENTER** switch.
- The current **Baud Rate Setting** displays (i.e. 2400).
- 8. Use the **LEFT** or **RIGHT** switches to toggle through the available **Baud Rate Settings**.
- 300 600 1200 2400 4800
- 9600 19,200 38,000 57,600 115,200
  - 9. Press the **ENTER** switch to select the appropriate one.
  - 10. When the abbreviation **CHAR** displays, press the **ENTER** switch.
  - Either a seven (7) or an eight (8) display for the current Data Bits Setting.
  - 11. Use the **LEFT** or **RIGHT** switches to toggle and select the correct one.
  - 12. Press the **ENTER** switch to confirm the setting.
  - The word **PARITY** displays.
  - 13. Press the **ENTER** switch and the display will show the current parity setting.

14. Use the **LEFT** or **RIGHT** switches to toggle through the three choices.

NON
 EVEN
 ODD

With the appropriate legend displayed, press the ENTER switch.

## 4.3.4. Manual Programming Mode, Continued

15. The abbreviation **ID** displays, signifying "*Identification*."

**THURMAN** 

- The ID FILTER sorts data from a Data String.
- The **ID Filter** then displays that Data only.
- 16. Press the **ENTER** switch.
- ALPH X displays, where X is the current setting.
- 17. Press the **LEFT** or **RIGHT** switches to toggle through choices.
- Y = YES N = NO.
  - If Y is selected, the display uses Alpha Characters for the ID.
  - If N is selected, the display uses a Numeric ID.
- 18. Press the **ENTER** switch.
- The current **ID Setting** displays.
- The **RIGHT** switch increments the **right digit**.
- The LEFT switch increments the left digit.
- 19. Press the **ENTER** switch.
- 20. With the appropriate choice displayed, press the **ENTER** switch.

**NOTE:** The letters **M** and **W** are not displayed.

- The word INTELL displays
- 21. Press the ENTER switch.
- The current setting displays either **ON** to automatically justify weight data, or **OFF** to manually justify (LEFT and RIGHT buttons active).
- Press the LEFT or RIGHT switch to toggles the choices.

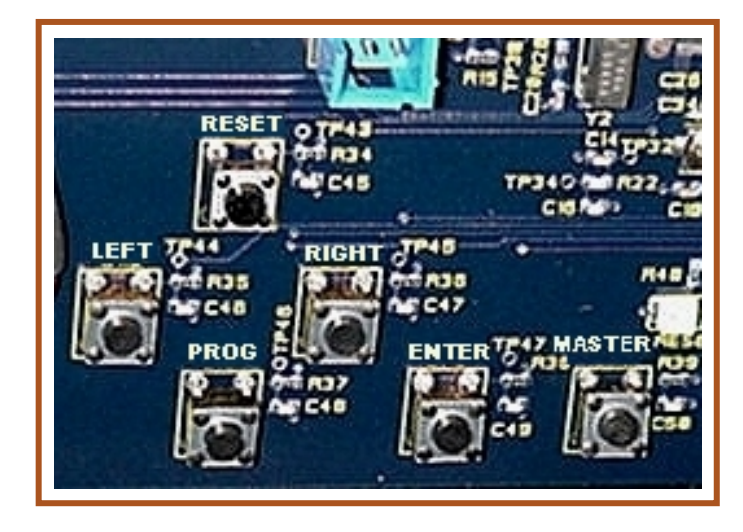

| Numeric | ID Formats                |
|---------|---------------------------|
| CODE    | DATA DISPLAYED            |
| 40      | Lb. Gross                 |
| 41      | Lb. Net                   |
| 42      | Lb. Tare                  |
| 43      | Kg. Gross                 |
| 44      | Kg. Net                   |
| 45      | Kg. Tare                  |
| 00      | Display all data received |

#### 4.3.4. Manual Programming Mode, Continued

- 22. Press ENTER.
- The word **REFLECT** displays.
- 23. Press the **ENTER** switch.
- The current setting displays either a YES for Reflect, Mirror Viewing or NO for Normal Viewing.
- The **Reflect, Mirror Viewing Option** presents the digits in reverse for viewing through the truck mirrors.
- 24. Pressing the **LEFT** or **RIGHT** switches toggles the choices.
- 25. Press ENTER.
- The word **IDLE** displays.
- 26. Press the **ENTER** switch.
- The Current Idle Time-Out Value (*in seconds*) displays.
- This blanks the weight value when no valid data is received.
- 27. Use the **LEFT** or **RIGHT** switches to select a value between **5-15 seconds**.
- 28. With the appropriate selection displayed, press the **ENTER** switch.
- The initials **INT** displays.
- 29. Press the ENTER switch, and the current setting displays (20, 40, 60, 80, 100, and AUTO).
- 30. Press the **LEFT/RIGHT** switch to **increase/decrease** the digits' value.
- AUTO INTENSITY automatically adjusts the brightness of the display dependent upon ambient light conditions. This setting will max at 80 in bright sunlight.
- The numeric value represents the percentage of brightness. The larger the number, the brighter the display.

31. With the desired setting displayed, press the **ENTER** switch.

- The word **COLON** displays.

#### 4.3.4. Manual Programming Mode, Continued

32. Press the **ENTER** switch, and the current **COLON** setting displays.

33. Select NO.

- Only *select* **YES** if time output from IS3000 series indicator is selected.

**NOTE:** If selected incorrectly, display errors may occur.

- 34. Press the **ENTER** switch.
- The word **TIME** displays.
- 35. Press the **ENTER** switch and the current setting displays.
- 36. Press the LEFT or RIGHT switches to select either **12hr**, **24hr**, or **NO**.

Select ONE (38A or 38B) of the following:

38A. Select the Twelve hour (12hr) or the Twenty-four hour (24hr) setting.

- a. Press the **ENTER** switch and the **current time** setting displays.
- b. Use the **LEFT** or **RIGHT** switches to change the **hour**.
- c. Press the **ENTER** switch when the hour is correct.
- d. Use the **LEFT** or **RIGHT** switches to change the **minute**.
- e. Press the **ENTER** switch when the minute is correct.
- f. Press the **ENTER** switch.
- The word **DATE** displays.
- **38B**. **Or** select **NO** and follow the steps on the next page.
- The word **DATE** displays.
- a. Press the **ENTER** switch and the **DATE SETTING** displays.

**NOTE:** Time output from **IS-3000 Series Indicator** will override internal time setting.

#### 4.3.4. Manual Programming Mode, Continued

39. Press the **LEFT** or **RIGHT** switches to select either **YES OR NO**.

40. Press the **ENTER** switch.

- If **YES**, the **CURRENT MONTH** displays.
  - a. Use the **LEFT** or **RIGHT** switches to change the **MONTH**.
  - b. Press the **ENTER** switch when the month is correct.
  - c. Use the **LEFT** or **RIGHT** switches to change the **DAY**.
  - d. Press the ENTER switch when the day is correct.
  - e. Use the LEFT or RIGHT switches to change the YEAR.
  - f. Press the ENTER switch when the year is correct.
- The word **TEMP** displays to set the option of whether the temperature displays or not.
- 41. Use the **LEFT** or **RIGHT** switches to select **YES** for displaying the temperature, or **NO** for not displaying the temperature.
- If **YES** is selected, then the *optional* temperature sensor must be installed.
- 42. Press the **ENTER** switch.
- 43. If **YES**, use the **LEFT** or **RIGHT** switches to select either **C** (*Celsius*) or **F** (*Fahrenheit*) temperature to be displayed.
- 44. Press the **ENTER** switch.
- The word **ANNUN** displays.
- ANNUN refers to Annunciator, which displays whether the scale is programmed for the following:
  - Pounds or Kilograms (lb/kg).
  - Gross Weight or Net Weight (GR/NT).
  - Automatic.
- 45. Press the **ENTER** switch and the current **Annunciator** setting displays.

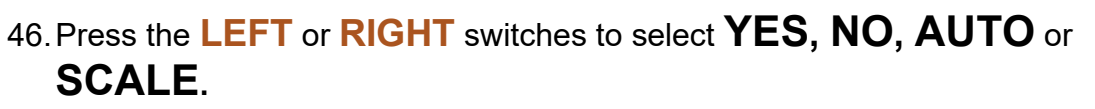

11125

#### 4.3.4. Manual Programming Mode, Continued

Select one (47A, 47B,47C and 47D) of the following:

47A. If YES is selected, the word **MODE** displays.

- a. Press the **ENTER** switch and the word **UNIT** displays.
- b. Press the **ENTER** switch, and the current measure of **UNITS** displays.
- c. Press the LEFT or RIGHT switches to select KG or LB.
- d. Press the **ENTER** switch and the word **TYPE** displays.
- e. Press the **ENTER** switch and the current setting displays.
- f. Press the LEFT or RIGHT switches to select TR1, TR2, GR, OR NET.
  - TR1 mode displays both the GROSS and NET WEIGHTS.
  - TR2 mode displays neither the GROSS nor NET WEIGHTS.
- g. Observe the annunciator lights for the setting value.
- **47B.** Selecting **NO** turns off the **ANNUNCIATOR DISPLAY**.
- **47C.** Selecting **AUTO** works only with **ID** set to **"00"**, and changes according to the **ID CODE** sent from the instrument.
- **47D.** Selecting **SCALE** offers a choice of scales **ONE (1) THRU EIGHT (8).** When connected to an indicator with 8 scale outputs with codes from chart below
- a. Press the **LEFT** or **RIGHT** switches to select the **CORRECT SCALE NUMBER**.

|      | MULTISCALE ID FORMATS |                |      |      |      |      |      |           |
|------|-----------------------|----------------|------|------|------|------|------|-----------|
| No 1 | No 2                  | No 3           | No 4 | No 5 | No 6 | No 7 | No 8 |           |
|      | CODE                  | DATA DISPLAYED |      |      |      |      |      |           |
| 40   | 46                    | 52             | 58   | 64   | 70   | 76   | 82   | Lb. Gross |
| 41   | 47                    | 53             | 59   | 65   | 71   | 77   | 83   | Lb. Net   |
| 42   | 48                    | 54             | 60   | 66   | 72   | 78   | 84   | Lb. Tare  |
| 43   | 49                    | 55             | 61   | 67   | 73   | 79   | 85   | Kg. Gross |
| 44   | 50                    | 56             | 62   | 68   | 74   | 80   | 86   | Kg. Net   |
| 45   | 51                    | 57             | 63   | 69   | 75   | 81   | 87   | Kg. Tare  |

#### (T)THURMAN'-

#### 4.3.4. Manual Programming Mode, Continued

48. Press the **ENTER** switch and the word **TEST** displays.

49. Press the **ENTER** switch to display **DIGIT**.

Select one (50A, 50B or 50C) of the following:

- **50A.** To test **LED digits**, press the **ENTER** switch and the *left-most digit* turns on.
  - a. Use the **LEFT** or **RIGHT** switches to display any of the six digits.
  - b. Press the **ENTER** switch to return to the **TEST** selections.
- **50B.** To test the display intensity, press the **LEFT** or **RIGHT** switches to display **A2D**.
  - a. Press the **ENTER** switch.
  - b. Counts from the **A2D** for the light sensor are displayed.
  - c. To check **A2D operation**, increase and decrease light intensity on the annunciator panel between the **KG** and **GR** labels.
  - d. Press the **ENTER** switch to return to the **TEST** selections.
- **50C.** To revert to the factory default settings, press the **LEFT** or **RIGHT** switches to display **DEFAULT**.
  - a. Press the **ENTER** switch and **RUSURE** displays.
  - b. Press the **ENTER** switch to set defaults, or press the **LEFT** or **RIGHT** switches to return to the **TEST** selections.
  - c. The word **DEFAULT** displays, and the unit returns to the **TEST** selections.
- 51. Press the **PROG** switch to exit the **TEST** selections.
- **DONE** displays.

48. Press the **ENTER** switch to be finished with the setup, or use the **LEFT** or **RIGHT** switches to cycle back through the program steps.

- The word **STORE** displays.

#### 4.3.4. Manual Programming Mode, Continued

- 52. Press the **PROG** switch to toggle the display between **STORE** and **CANCEL**.
- The **STORE** selection keeps the program changes.
- The **CANCEL** selection does not store the changes made.

53. Press the **ENTER** switch.

 The word **SAVED** flashes if **STORE** is selected, saving the changes, and then returning to the **Normal Mode**.

**IMPORTANT NOTE:** All the changes are lost If **CANCEL** is selected, and then the display returns to the **Normal Mode**.

## Section 5: Service & Maintenance

## 5.1. Receive / Warning

There is a **green LED Display** located by the switches on the PC Board that **verifies the data flow in the system.** 

- The LED BLINKS ON AND OFF CONTINUOUSLY, indicating it has a "live connection."
  - This indicates the **data is being received**.
- When the display is NOT RECEIVING DATA from the indicator, it becomes "blank".
- If the display RECEIVES INVALID DATA from the indicator, it becomes "blank".

Invalid data is data without a string terminator.

Proper string terminators are; CR (carriage return), LF (line feed), ETX (end of text), or EOT (end of transmission).

## 5.2. RF Transmitter/Receiver Will Not Transmit

If the Indicator does not detect the RF Transmitter/Receiver, the problem may be in the **Power Adapter.** 

- The red power LED on the RF Transmitter/Receiver will be on.
- When a message is transmitted to the Remote Display, the yellow and green lights do not flicker simultaneously.

The solution is to replace the **RF Transmitter/Receiver Power Adapter**.

- The adapter output is **9VDC at 500mA**.

## 5.3. Voltage Test

Unloaded voltage measurement for the 20 mA loop.

| MODEL               | TB1-1 TO TB1-2 |
|---------------------|----------------|
| 1605/ 1605T/ 1605RF | 23 VDC         |
| 1601                | 14.5 VDC       |

## **Section 6: Parts**

## 6.1. 1.5" Remote Display – Wiring Chart

| WIRE | FROM          |     | WIRE   |       |      | RTE  | RTE TO |                | REMARKS |              |
|------|---------------|-----|--------|-------|------|------|--------|----------------|---------|--------------|
| NO.  | TERMINATION D | ATE | ITEM # | COLOR | GAGE | LGTH |        | TERMINATION NC | TE      |              |
| 1    | WI-BR         | -   | 10     | BR    | -    | -    | -      | TB6-1          | 3       | AC           |
| 2    | WI-BL         | -   | 10     | BL    | -    | -    | -      | TB6-2          | 3       | ACC          |
| 3    | WI-E1         | -   | 10     | G/Y   | -    | -    | -      | E1             | 3       | CHASSIS GND. |
| 4    | WI-E2         | -   | 10     | G/Y   | -    | -    | -      | E1             | 3       | CHASSIS GND. |
| 5    | WI-E2         | -   | 10     | G/Y   | -    | -    | -      | TB6-3          | 3       | GND.         |
| 6    | T1-W          | -   | 31     | W     | -    | -    | -      | TB4-1          | 3       | OV           |
| 7    | Т1-В          | -   | 31     | W     | -    | -    | -      | TB4-2          | 3       | OV           |
| 8    | T1-B          | -   | 31     | В     | -    | -    | -      | TB4-3          | 3       | 110 VAC      |
| 9    | Т1-В          | -   | 31     | В     | -    | -    | -      | TB4-4          | 3       | 110 VAC      |
| 10   | T1-BL         | -   | 31     | BL    | -    | -    | -      | TB3-1          | 3       | 0V           |
| 11   | T1-BL         | -   | 31     | BL    | -    | -    | -      | TB3-4          | 3       | 20V/8A       |

## 6.2. 1.5" Remote Display – Parts List

| ITEM | PART NO. | QTY | DESCRIPTION                      |  |  |
|------|----------|-----|----------------------------------|--|--|
| 1    | 27723    | 1   | Enclosure Assembly               |  |  |
| 2    | 27722    | 1   | Front Panel Assembly             |  |  |
| 3    | 27719    | 1   | Window                           |  |  |
| 4    | 27714    | 1   | Yoke Bracket                     |  |  |
| 5    | 28040    | 2   | LED Display PCB Assembly         |  |  |
| 6    | 27416    | 1   | CPU PCB Assembly                 |  |  |
| 8    | 27721    | 1   | Foam Spacer                      |  |  |
| 10   | 15435    | 1   | Power Cord Assembly              |  |  |
| 12   | 27106    | 1   | Cable Assembly                   |  |  |
| 13   | 27109    | 1   | Ground Cable Assembly            |  |  |
| 14   | 17545    | 2   | Liquid Tight Connector 0.50      |  |  |
| 15   | 15651    | 2   | O-Ring For 0.50                  |  |  |
| 16   | 17534    | 1   | Liquid Tight Connector 0.75      |  |  |
| 17   | 12342    | 1   | O-Ring For 0.75                  |  |  |
| 18   | 12609    | 2   | Nylon Rod                        |  |  |
| 21   | 27727    | 1   | Legend Overlay                   |  |  |
| 22   | 27432C   | 1   | Terminal Block Plug 10 Position  |  |  |
| 24   | 11660    | 6   | Hex Spacer 6-32 THDS x 0.25 Long |  |  |
| 26   | 27715    | 1   | Top Gasket                       |  |  |
| 27   | 27716    | 1   | Bottom Gasket                    |  |  |
| 28   | 27717    | 2   | Side Gasket                      |  |  |
| 31   | 28229    | 1   | Transformer                      |  |  |
| 32   | 17521    | 1   | Terminal Plug 4-Pos 0.295 C-C    |  |  |
| 33   | 27434C   | 1   | Terminal Plug 4-Pos 0.197 C-C    |  |  |
| 34   | 14225    | 1   | Hole Plug 0.50 Dia.              |  |  |
| 35   | 11073    | 1   | Screw-Cap-Hex Hd. 10-24 x 2.00   |  |  |
| 36   | 11075    | 2   | Screw-Cap-Hex Hd. 10-32 x 0.50   |  |  |
| 37   | 11076    | 2   | Screw-Cap-Hex Hd. 1032 x 0.75    |  |  |
| 38   | 10310    | 6   | Flat Washer No. 6                |  |  |
| 39   | 11191    | 13  | Lock Washer Ext. Tooth No. 6     |  |  |
| 40   | 11119    | 1   | Flat Washer No. 10               |  |  |
| 41   | 11495    | 6   | Plain Washer (Nylon) No. 10      |  |  |
| 42   | 25715    | 2   | Retaining Washer No. 10          |  |  |

| 43 | 11092 | 1  | Lock-Med-Spring Washer No. 10  |    |  |  |
|----|-------|----|--------------------------------|----|--|--|
| 44 | 11099 | 3  | Hex Nut 10-24                  |    |  |  |
| 45 | 11102 | 13 | Hex Nut 6-32                   |    |  |  |
| 46 | 15716 | 2  | Thread Lock Acorn Nut 10-32    |    |  |  |
| 47 | 15745 | 2  | Knob                           |    |  |  |
| 48 | 12621 | 2  | Retainer Washer                |    |  |  |
| 49 | 12103 | 4  | Foot                           |    |  |  |
| 50 | 11134 | 4  | Mach-Ph-Phil-Screw 8-32 x 0.31 |    |  |  |
| 52 | 15751 | 1  | Nameplate                      |    |  |  |
| 53 | 27732 | 1  | Data Nameplate                 |    |  |  |
| 54 | 51167 | 1  | Manual                         |    |  |  |
| 55 | 13486 | 1  | ACC 334 Connector Kit, DB9     |    |  |  |
| *  | 27428 | 2  | Fuse 2 amp F1, F2              |    |  |  |
| *  | 27429 | 1  | Fuse 6.3 amp                   | F3 |  |  |

\* = Parts Not Shown

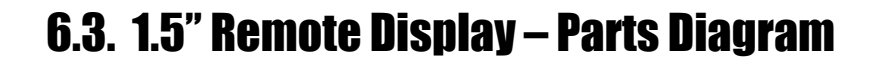

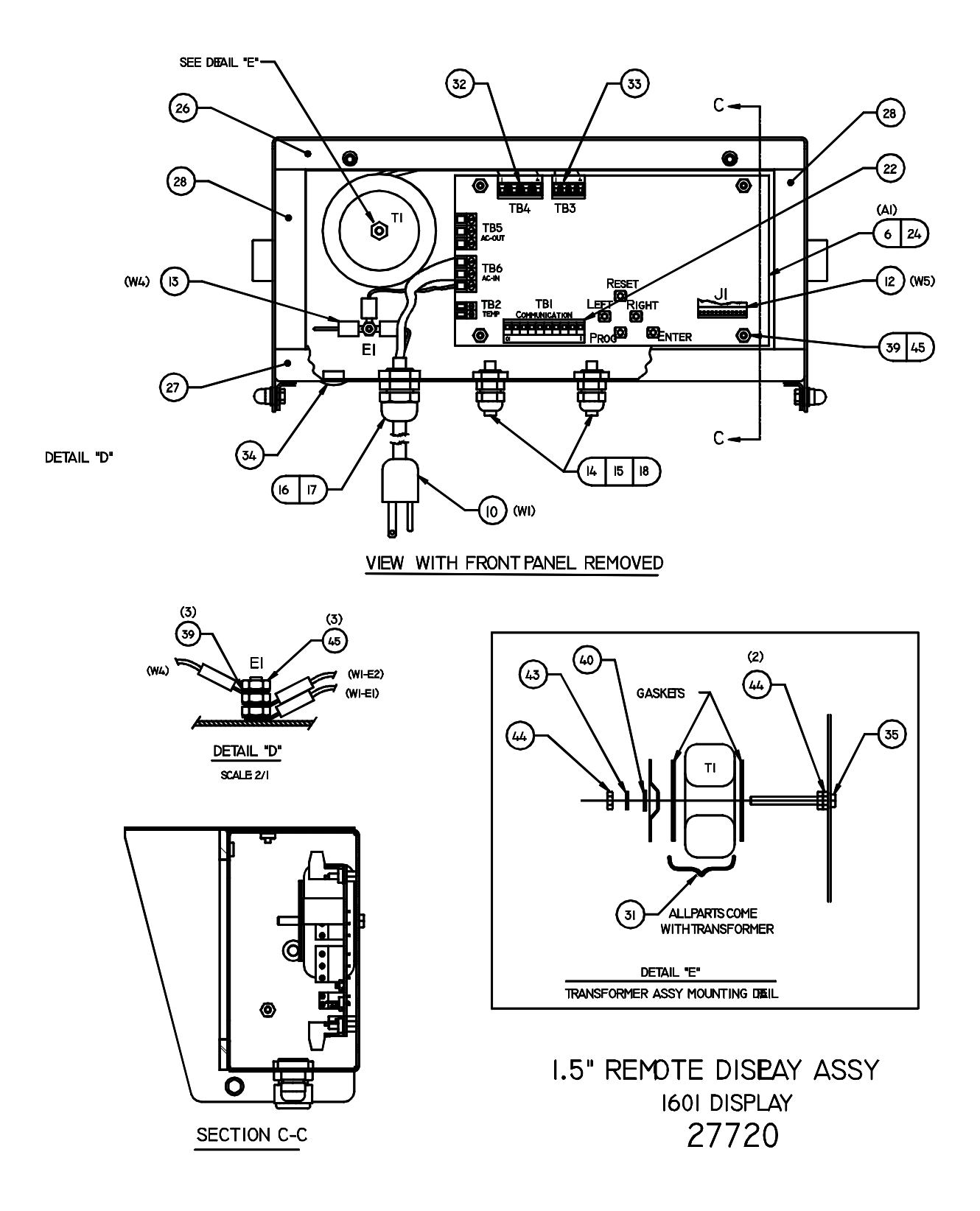

## 6.4. 5" Remote Display – Wiring Chart

| COLOR | FROM   | то    | DESCRIPTION |
|-------|--------|-------|-------------|
| BR    | W1-BR  | TB6-1 | AC          |
| BL    | W1-BL  | TB6-2 | ACC         |
| G/Y   | W1-E1  | E1    | CHASSIS GND |
| G/Y   | W1-E2  | E1    | CHASSIS GND |
| G/Y   | W1-E2  | TB6-3 | GND         |
| BLK   | T1-BLK | TB4-1 | 110 VAC     |
| BRN   | T1-BRN | TB4-2 | 110 VAC     |
| WHT   | T1-WHT | TB4-3 | OV          |
| ORG   | T1-ORG | TB4-4 | OV          |
| YEL   | T1-YEL | TB3-1 | OV          |
| BLU   | T1-BLU | TB3-2 | OV          |
| GRY   | T1-GRY | TB3-3 | 15V / 2.67A |
| RED   | T1-RED | TB3-4 | 15V / 2.67A |

## 6.5. 5" Remote Display - Parts List

| ITEM | PART<br>NO. | QTY | DESCRIPTION                                     |  |  |  |
|------|-------------|-----|-------------------------------------------------|--|--|--|
| 1    | 26571       | 1   | Enclosure Assembly (Old Style, Hinge on Shroud) |  |  |  |
| 1    | 37700       | 1   | Enclosure Assembly, (Hinge on Enclosure)        |  |  |  |
| 2    | 26568       | 1   | Front Panel Assembly                            |  |  |  |
| 3    | 26569       | 1   | Window                                          |  |  |  |
| 5    | 27212       | 2   | LED Display PCB Assembly                        |  |  |  |
| 6    | 27416       | 1   | CPU PCB Assembly                                |  |  |  |
| 7    | 27531       | 1   | Annunciator PCB Assembly                        |  |  |  |
| 8    | 27721       | 1   | Foam Spacer                                     |  |  |  |
| 10   | 15435       | 1   | Power Cord Assembly                             |  |  |  |
| 11   | 27105       | 2   | Cable Assembly                                  |  |  |  |
| 12   | 2710        | 1   | Cable Assembly                                  |  |  |  |
| 13   | 27109       | 1   | Ground Cable Assembly                           |  |  |  |
| 14   | 17545       | 2   | Liquid Tight Connector 0.50                     |  |  |  |
| 15   | 15651       | 2   | O-Ring For 0.50                                 |  |  |  |
| 16   | 17534       | 2   | Liquid Tight Connector 0.75                     |  |  |  |
| 17   | 12342       | 2   | O-Ring For 0.75                                 |  |  |  |
| 18   | 12609       | 3   | Nylon Rod                                       |  |  |  |
| 20   | 26570       | 1   | Access Door                                     |  |  |  |
| 21   | 27107       | 1   | Legend Overlay                                  |  |  |  |
| 22   | 27432C      | 1   | Terminal Block Plug 10 Position                 |  |  |  |
| 24   | 11660       | 4   | Hex Spacer6-32 THDS x 0.25 Long                 |  |  |  |
| 26   | 26572       | 1   | Top Gasket                                      |  |  |  |
| 27   | 16573       | 1   | Bottom Gasket                                   |  |  |  |
| 28   | 16574       | 2   | Side Gasket                                     |  |  |  |
| 30   | 26563       | 1   | Transformer Mounting Plate                      |  |  |  |
| 31   | 27656       | 1   | Transformer                                     |  |  |  |
| 32   | 17521       | 1   | Terminal Plug 4-Pos 0.295 C-C                   |  |  |  |

## 6.5. 5" Remote Display - PARTS LIST, Continued

| 33 | 27434C | 1  | Terminal Plug 4-Pos 0.197 C-C |  |  |  |
|----|--------|----|-------------------------------|--|--|--|
| 34 | 14225  | 1  | Hole Plug 0.50 Dia.           |  |  |  |
| 36 | 11075  | 6  | Screw-Cap-Hex Hd. 1032 x 0.50 |  |  |  |
| 37 | 11076  | 4  | Screw-Cap-Hex Hd. 1032 x 0.75 |  |  |  |
| 38 | 10310  | 14 | Washer-Flat                   |  |  |  |
| 39 | 11191  | 25 | Washer-Lock-Ext. Tooth No. 6  |  |  |  |
| 41 | 11495  | 12 | Washer-Plain (Nylon) No. 10   |  |  |  |
| 42 | 25715  | 8  | Washer-Retaining No. 10       |  |  |  |
| 44 | 17597  | 14 | Spacer 6-32 x 0.19            |  |  |  |
| 45 | 11102  | 25 | Hex Nut 6-32                  |  |  |  |
| 46 | 15716  | 2  | Thread-Lock Acorn Nut 10-32   |  |  |  |
| 52 | 27734  | 1  | Nameplate                     |  |  |  |
| 53 | 27733  | 1  | Nameplate                     |  |  |  |
| *  | 51167  | 1  | Manual                        |  |  |  |
| *  | 13486  | 1  | Connector Kit, DB9 ACC 334    |  |  |  |
| *  | 27428  | 2  | Fuse 2 amp F1, F2             |  |  |  |
| *  | 27429  | 1  | Fuse 6.3 amp F3               |  |  |  |

\* Not pictured in diagram(s).

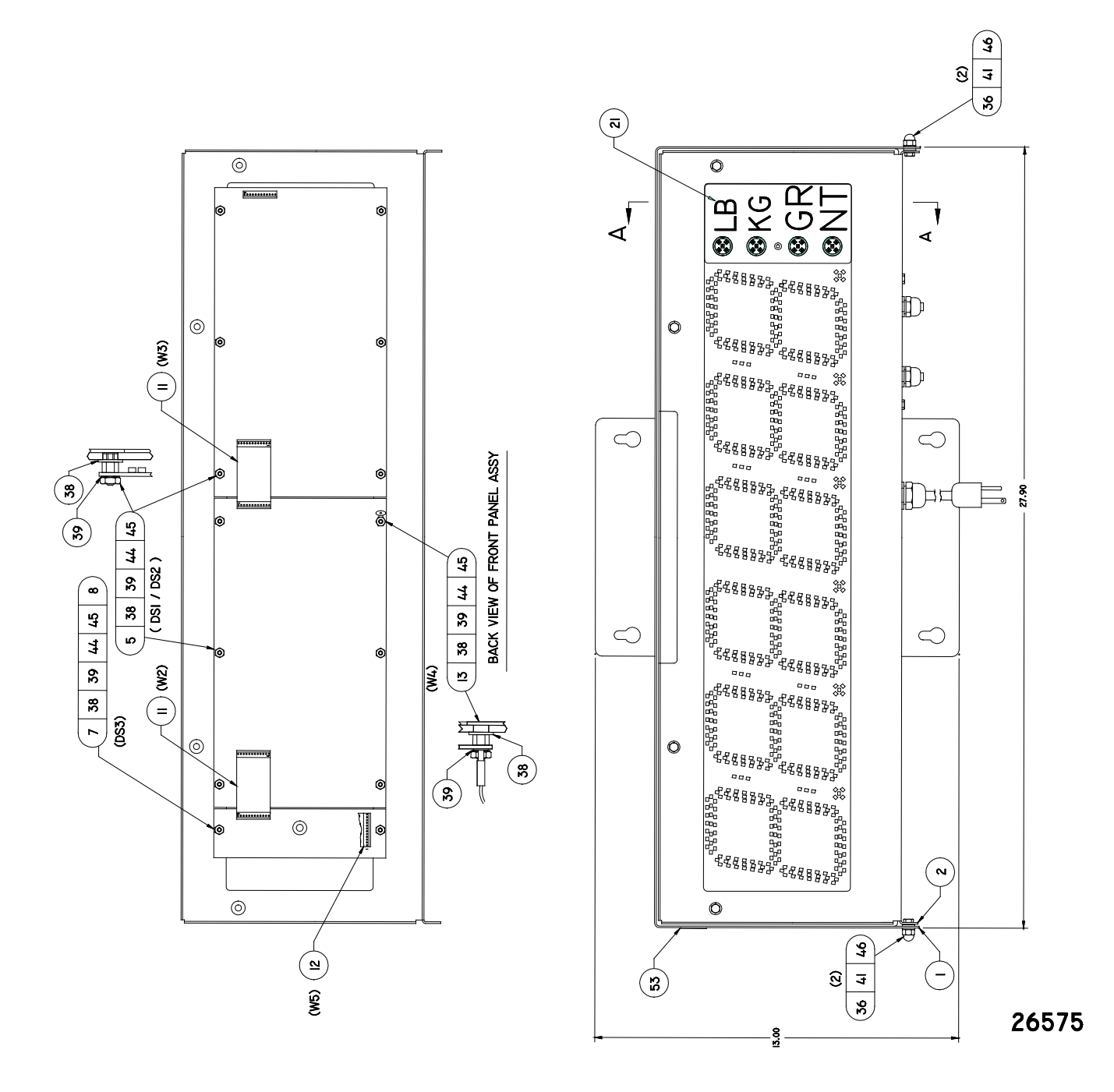

## 6.6. 5" Remote Display - Parts Diagrams

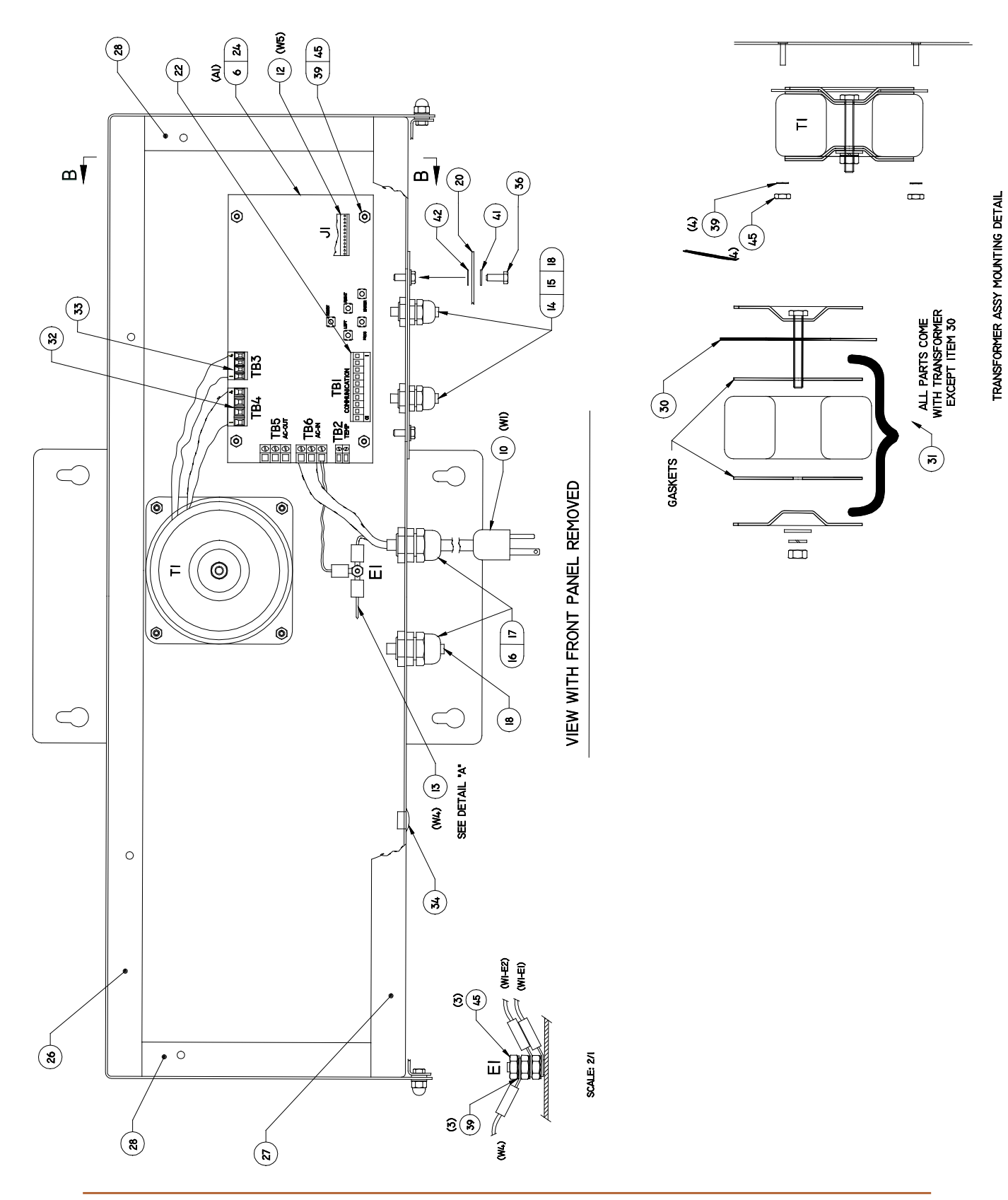

### 6.6. 5" Remote Display - Parts Diagrams, Continued

## 6.6. 5" Remote Display - Parts Diagrams, Continued

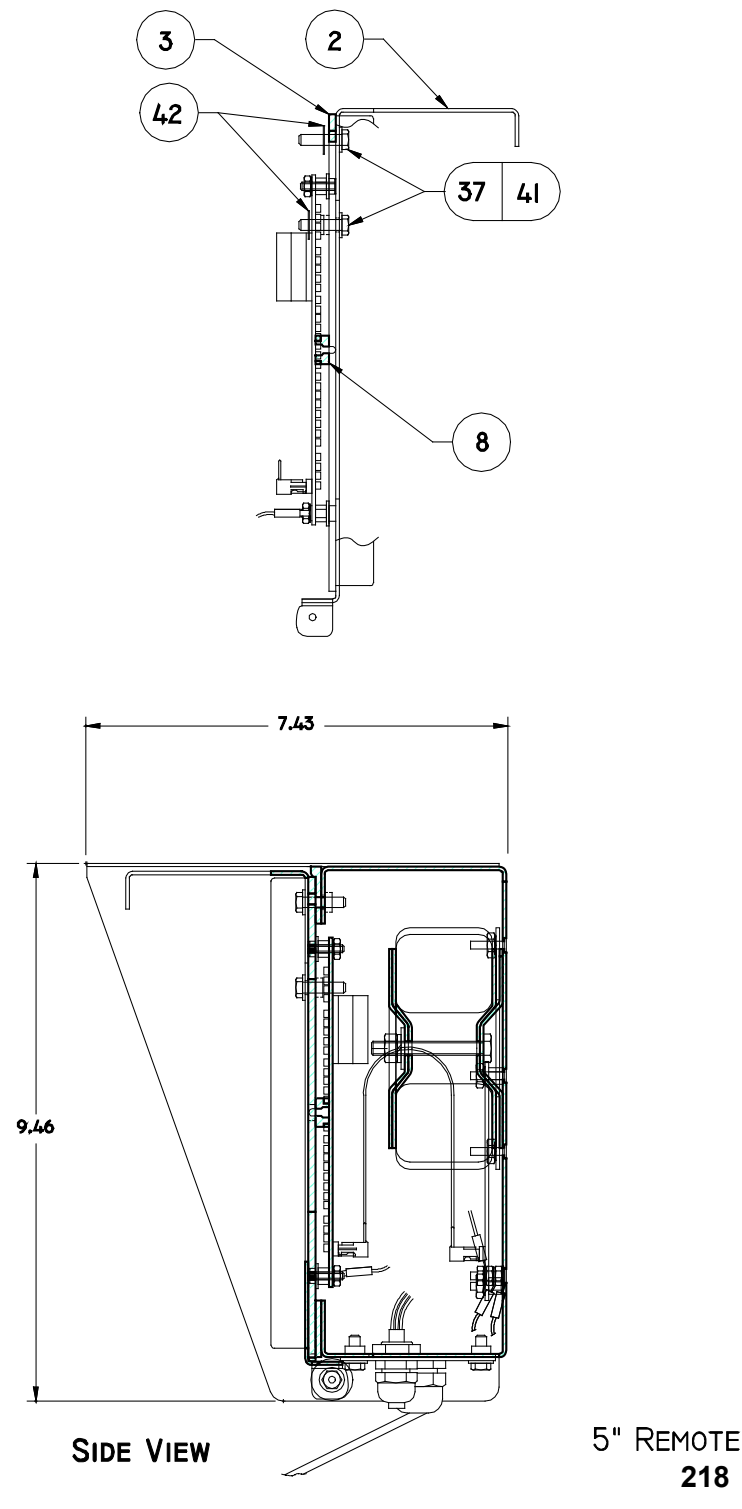

5" REMOTE DISPLAY ASSY 218 DISPLAY 51157-1

## 6.7. 218 RF Remote Display (31850) - Parts List

| ITEM | PART NO. | QTY     | DESCRIPTION                                     |  |
|------|----------|---------|-------------------------------------------------|--|
| 1    | 26567    | 1       | ENCLOSURE WELDMENT (OLD STYLE, HINGE ON SHROUD) |  |
| 1    | 37700    | 1       | ENCLOSURE ASSEMBLY (HINGE ON ENCLOSURE)         |  |
| 2    | 26568    | 1       | FRONT PANEL ASSY                                |  |
| 3    | 26569    | 1       | WINDOW                                          |  |
| 4    | 26565    | 1       | SHROUD ASSY                                     |  |
| 5    | 27212    | 2       | PCB ASSY, LED DISPLAY                           |  |
| 6    | 30400    | 1       | PCB ASSY, CPU                                   |  |
| 7    | 27531    | 1       | PCB ASSY, ANNUNCIATOR                           |  |
| 9    | 34986    | 2       | RF MODEM RS232 XBEE 900HP                       |  |
| 10   | 15435    | 1       | POWER CORD ASSY                                 |  |
| 11   | 27105    | 2       | CABLE ASSY                                      |  |
| 12   | 27106    | 1       | CABLE ASSY                                      |  |
| 13   | 27109    | 1       | CABLE ASSY, GROUND                              |  |
| 14   | 17545    | 2       | CONNECTOR, LIQUID TIGHT .50                     |  |
| 15   | 15651    | 2       | RING, "O" - FOR .50                             |  |
| 16   | 17534    | 2       | CONNECTOR, LIQUID TIGHT .75                     |  |
| 17   | 12342    | 2       | RING, "O" - FOR .75                             |  |
| 18   | 12609    | 2       | ROD, NYLON                                      |  |
| 19   | 12011    | 1       | ROD, NYLON                                      |  |
| 20   | 26570    | 1       | DOOR, ACCESS                                    |  |
| 21   | 27107    | 1       | OVERLAY, LEGEND                                 |  |
| 22   | 27432C   | 1       | BLOCK, TERMINAL, PLUG 10 POSITION               |  |
| 23   | 30984    | 2       | CLAMP, RF MODEM                                 |  |
| 24   | 14721    | 5.5 IN. | VELCO, LOOP (CUT INTO 4.00" AND 1.50" LENGTHS)  |  |
| 25   | 14722    | 5.5 IN. | VELCO, HOOK (CUT INTO 4.00" AND 1.50" LENGTHS)  |  |
| 26   | 26572    | 1       | GASKET, TOP                                     |  |
| 27   | 26573    | 1       | GASKET, BOTTOM                                  |  |
| 28   | 26574    | 2       | GASKET, SIDE                                    |  |
| 29   | 29932    | 1       | CLAMP, POWER SUPPLY                             |  |
| 30   | 26563    | 1       | PLATE, TRANSFORMER MOUNTING                     |  |
| 31   | 27656    | 1       | TRANSFORMER                                     |  |

| 32 | 17521  | 1  | PLUG, TERMINAL 4 POS .295 C-C            |
|----|--------|----|------------------------------------------|
| 33 | 27434C | 1  | PLUG, TERMINAL 4 POS .197 C-C            |
| 34 | 14225  | 1  | PLUG, HOLE .50 DIA                       |
| 36 | 11075  | 6  | SCREW, CAP, HEX HD. 10-32 X .50          |
| 37 | 11076  | 4  | SCREW, CAP, HEX HD. 10-32 X .75          |
| 38 | 10310  | 14 | WASHER, FLAT NO. 6                       |
| 39 | 11191  | 30 | WASHER, LOCK, EXT. TOOTH NO. 6           |
| 40 | 11339  | 1  | WASHER, PLAIN (NYLON) NO. 8              |
| 41 | 11495  | 12 | WASHER-PLAIN (NYLON) NO. 10              |
| 42 | 18455  | 1  | CONNECTOR, LIQUID TIGHT                  |
| 43 | 18454  | 1  | RING "O"                                 |
| 44 | 17597  | 34 | SPACER, HEX 6-32 THDS X .19 LONG         |
| 45 | 11102  | 3  | NUT-HEX 6-32                             |
| 46 | 15716  | 2  | NUT, THREADLOCK ACORN 10-32              |
| 47 | 11662  | 12 | SPACER, HEX 6-32 THDS X .375 LONG        |
| 48 | 17586  | 12 | STANDOFF, HEX, M/F, 6-32 THDS X .25 LONG |
| 55 | 13486  | 1  | CONNECTOR KIT, DB9 ACC 334               |
| 62 | 17613  | 7  | TIE, WIRE                                |
| 63 | 17617  | 7  | MOUNT, CABLE TIE, SELF ADHESIVE          |
| 64 | 10888  | 2  | SCREW, MACH, PH, PHIL 4-40 X .19         |
| 65 | 10919  | 2  | WASHER, LOCK, INT. TOOTH NO. 4           |
| 69 | 31508  | 1  | CABLE ASSY, POWER                        |
| 70 | 31509  | 1  | CABLE ASSY, COMMUNICATION                |

## 6.8. 218 RF Remote Display - Parts Diagram

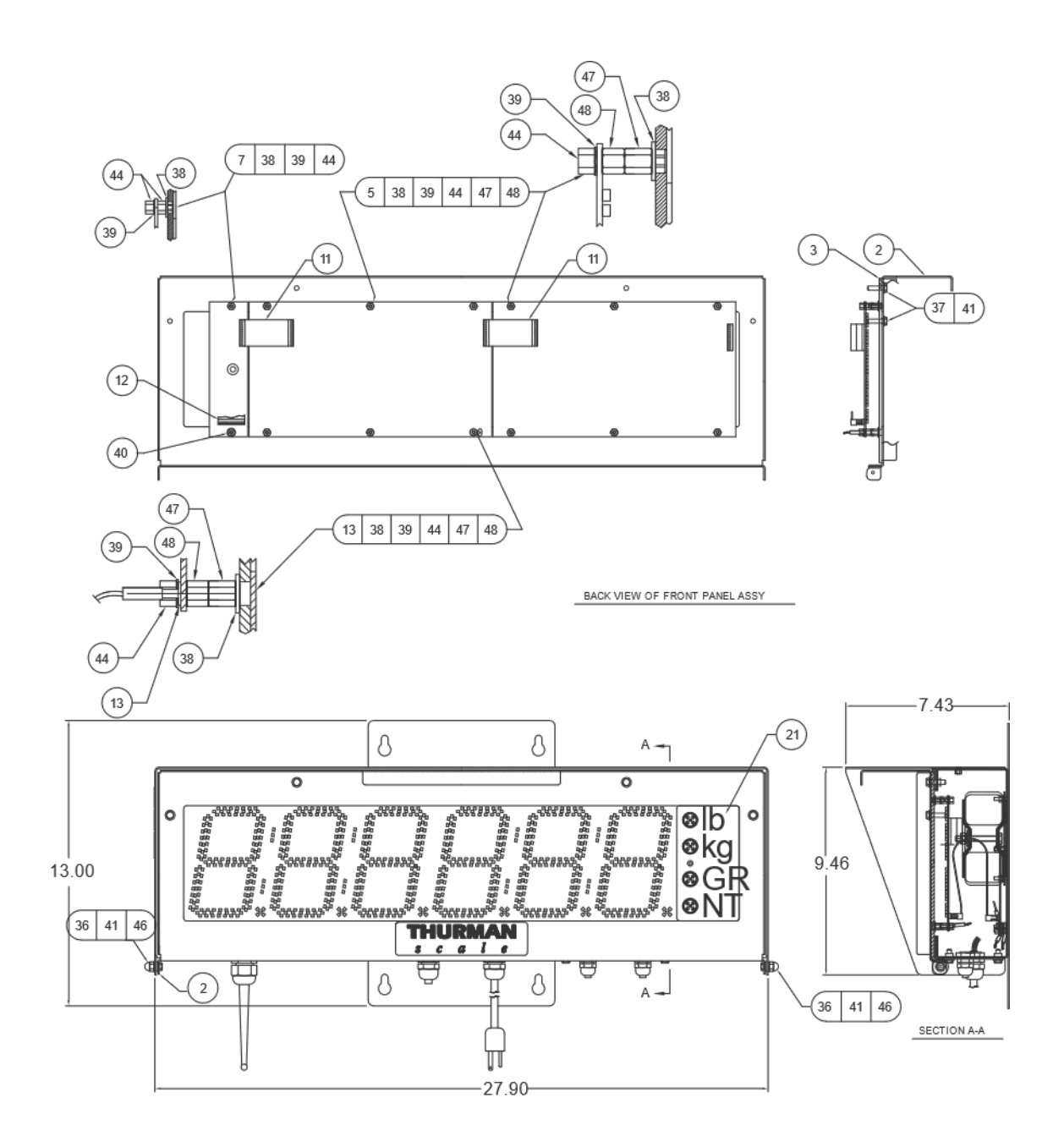

## 6.8. 218 RF Remote Display - Parts Diagram, Continued

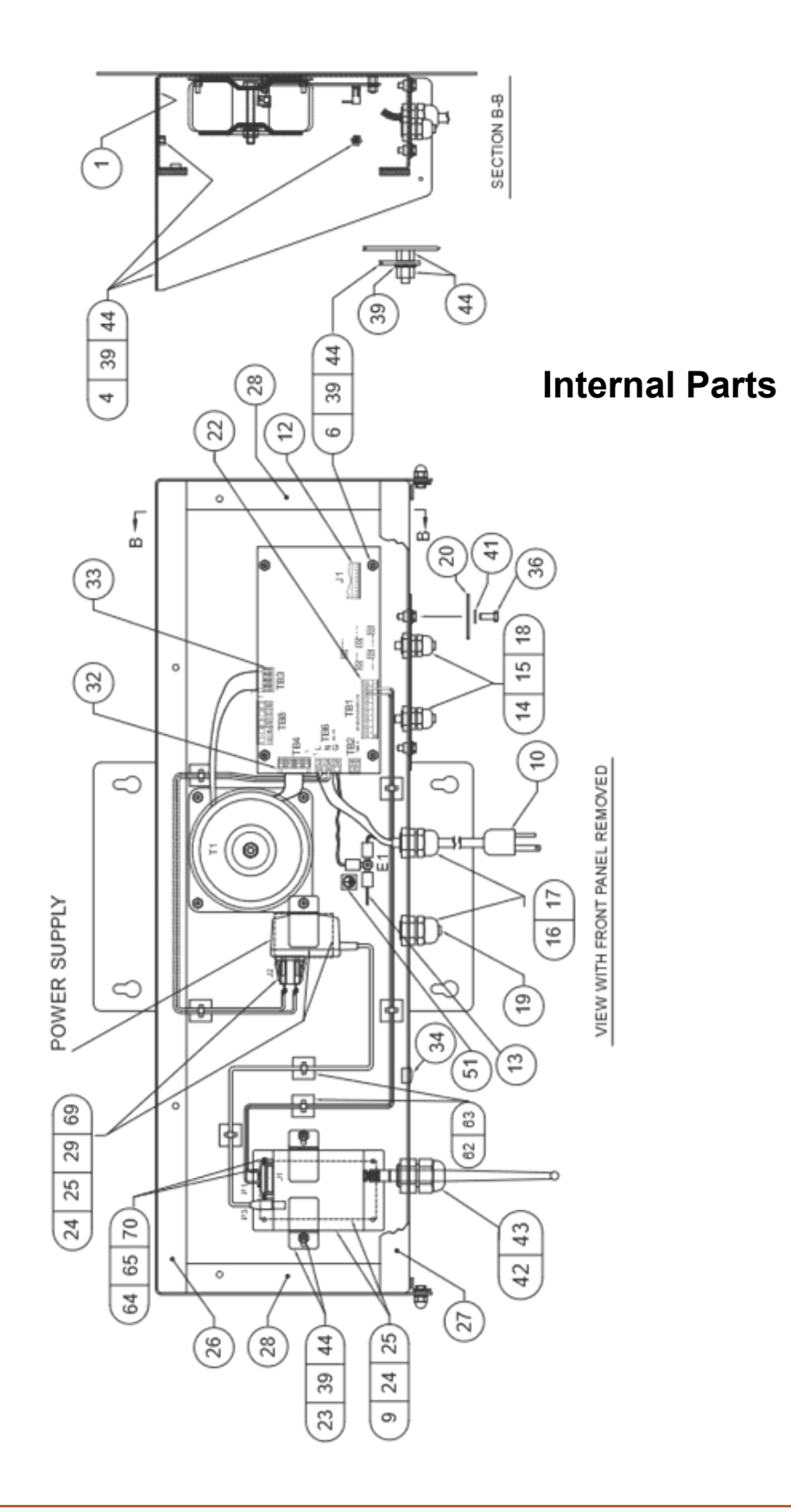

## 6.9. 218T Remote Display (29774) - Parts List

| ITEM | PART NO. | QTY | DESCRIPTION                                     |  |  |  |  |  |
|------|----------|-----|-------------------------------------------------|--|--|--|--|--|
| 1    | 28986    | 1   | ENCLOSURE WELDMENT (OLD STYLE, HINGE ON SHROUD) |  |  |  |  |  |
| 1    | 37940    | 1   | ENCLOSURE WELDMENT (HINGE ON ENCLOSURE)         |  |  |  |  |  |
| 2    | 28988    | 1   | FRONT PANEL ASSY                                |  |  |  |  |  |
| 3    | 28991    | 1   | WINDOW, LARGE                                   |  |  |  |  |  |
| 4    | 28987    | 1   | SHROUD ASSY                                     |  |  |  |  |  |
| 5    | 27212    | 2   | PCB ASSY, LED DISPLAY                           |  |  |  |  |  |
| 6    | 30400    | 1   | PCB ASSY, CPU                                   |  |  |  |  |  |
| 7    | 27531    | 1   | PCB ASSY, ANNUNCIATOR                           |  |  |  |  |  |
| 8    | 29700    | 1   | PCB ASSY, TRAFFIC LIGHT MODULE                  |  |  |  |  |  |
| 9    | 28992    | 1   | WINDOW, SMALL                                   |  |  |  |  |  |
| 10   | 15435    | 1   | POWER CORD ASSY                                 |  |  |  |  |  |
| 11   | 27105    | 2   | CABLE ASSY                                      |  |  |  |  |  |
| 12   | 27106    | 1   | CABLE ASSY                                      |  |  |  |  |  |
| 13   | 27109    | 1   | CABLE ASSY, GROUND                              |  |  |  |  |  |
| 14   | 17545    | 2   | CONNECTOR, LIQUID TIGHT .50                     |  |  |  |  |  |
| 15   | 15651    | 2   | RING, "O" FOR 50                                |  |  |  |  |  |
| 16   | 17534    | 2   | CONNECTOR, LIQUID TIGHT .75                     |  |  |  |  |  |
| 17   | 12342    | 2   | RING, "O" FOR .75                               |  |  |  |  |  |
| 18   | 12609    | 2   | ROD, NYLON .25 DIA. X 1.00                      |  |  |  |  |  |
| 19   | 12011    | 1   | ROD, NYLON .375 DIA. X 1.00                     |  |  |  |  |  |
| 20   | 26570    | 1   | DOOR, ACCESS                                    |  |  |  |  |  |
| 21   | 27107    | 1   | OVERLAY, LEGEND                                 |  |  |  |  |  |
| 22   | 27432C   | 1   | BLOCK, TERMINAL, PLUG 10 POS                    |  |  |  |  |  |
| 23   | 29772    | 1   | CABLE ASSY                                      |  |  |  |  |  |
| 24   | 13223    | AR  | ADHESIVE, SEALANT RTV                           |  |  |  |  |  |
| 25   | 29780    | 1   | BRACKET, WINDOW                                 |  |  |  |  |  |
| 26   | 28993    | 1   | GASKET, TOP                                     |  |  |  |  |  |
| 27   | 28994    | 1   | BASKET, BOTTOM                                  |  |  |  |  |  |

## 6.9. 218T Remote Display (29774) - Parts List, Continued

| ITEM | PART NO. | QTY | DESCRIPTION                 |                      |  |  |  |  |
|------|----------|-----|-----------------------------|----------------------|--|--|--|--|
| 28   | 26574    | 2   | GASKET, SIDE                |                      |  |  |  |  |
| 30   | 26563    | 1   | PLATE, TRANSFORMER MOUNTING |                      |  |  |  |  |
| 31   | 27656    | 1   | TRANSFORMER                 |                      |  |  |  |  |
| 32   | 17521    | 1   | BLOCK, TERMINAL, PLUG       | 4 POS .295 C-C       |  |  |  |  |
| 33   | 27545C   | 1   | BLOCK, TERMINAL, PLUG       | 4 POS .197 C-C       |  |  |  |  |
| 34   | 14225    | 1   | PLUG, HOLE                  | .50 DIA.             |  |  |  |  |
| 35   |          |     |                             |                      |  |  |  |  |
| 36   | 11075    | 6   | SCREW-CAP-HEX HD.           | 10-32 X .50          |  |  |  |  |
| 37   | 11076    | 4   | SCREW-CAP-HEX HD.           | 10-32 X .75          |  |  |  |  |
| 38   | 10310    | 14  | WASHER-FLAT                 |                      |  |  |  |  |
| 39   | 11191    | 33  | WASHER-LOCK-EXT. TOOTH      | NO. 6                |  |  |  |  |
| 40   | 11339    | 1   | WASHER-PLAIN (NYLON)        | NO. 8                |  |  |  |  |
| 41   | 11495    | 12  | WASHER-PLAIN (NYLON)        | NO. 10               |  |  |  |  |
| 44   | 17597    | 36  | SPAER, HEX                  | 6-32 THDS X .19 LONG |  |  |  |  |
| 45   | 11102    | 3   | NUT-HEX                     | 6-32                 |  |  |  |  |
| 46   | 15716    | 2   | NUT, THREADLOCK ACORN       | 10-32                |  |  |  |  |
| 47   | 17595    | 16  | SPACER, HEX                 | 6-32 THDS X .31 LONG |  |  |  |  |
| 48   | 17586    | 16  | STANDOFF, HE, M/F,          | 6-32 THDS X .25 LONG |  |  |  |  |
| 50   | 29081    | 1   | ETL, MARK LABEL             |                      |  |  |  |  |
| 51   | 24366    | 1   | LABEL, GROUND SYMBOL        |                      |  |  |  |  |
| 52   | 11224    | 1   | NAMEPLATE                   |                      |  |  |  |  |
| 53   | 29771    | 1   | NAMEPLATE                   |                      |  |  |  |  |
| 54   | 51157    | 1   | MANUAL, CD (28679)          |                      |  |  |  |  |
| 55   | 13486    | 1   | CONNECTOR KIT, DB9 ACC 3    | 34                   |  |  |  |  |
| 56   | 17509    | 1   | PLUG, TERMINAL              | 5 POS .197 C-C       |  |  |  |  |

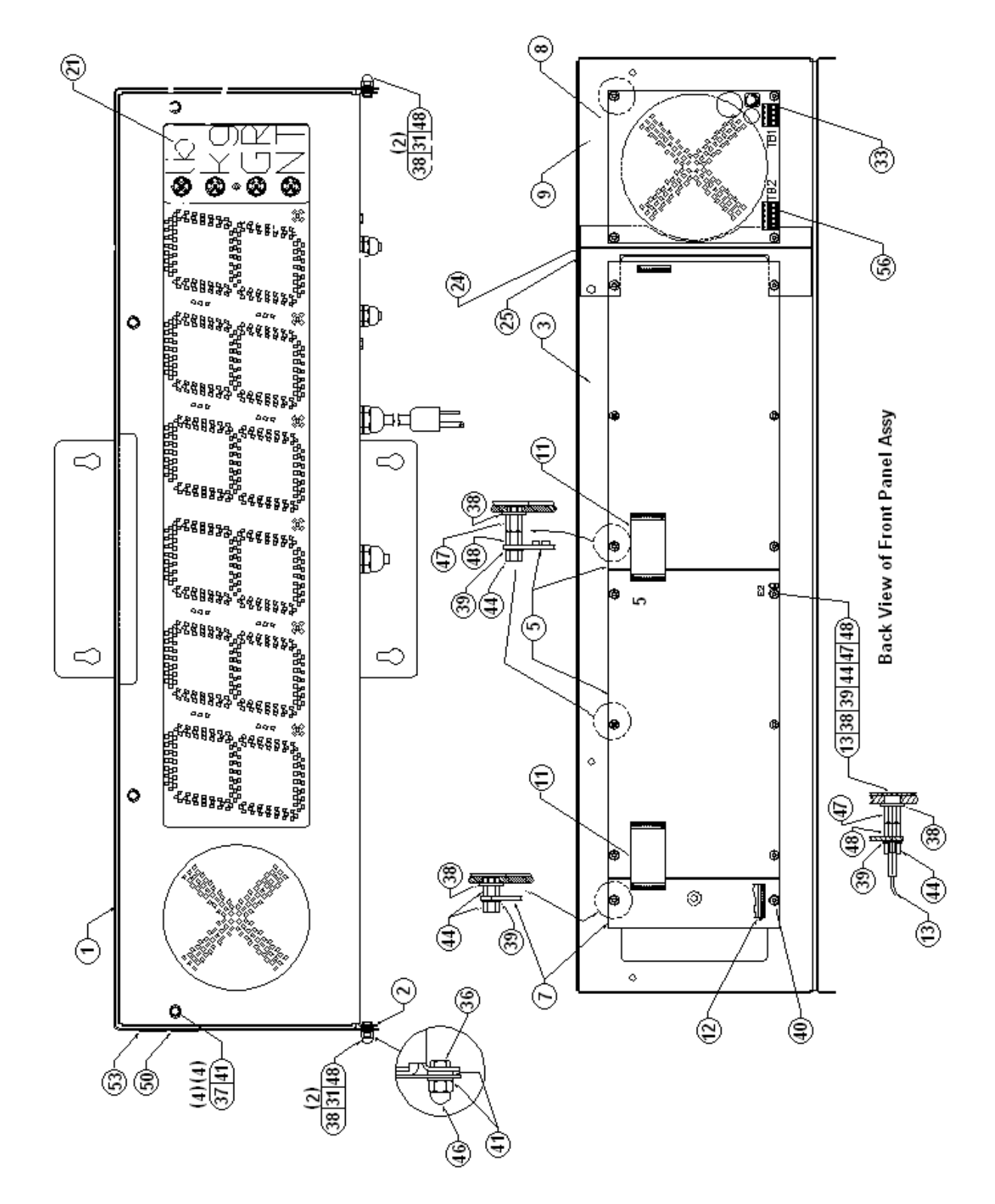

### 6.10. 218T Remote Display - Parts Diagram

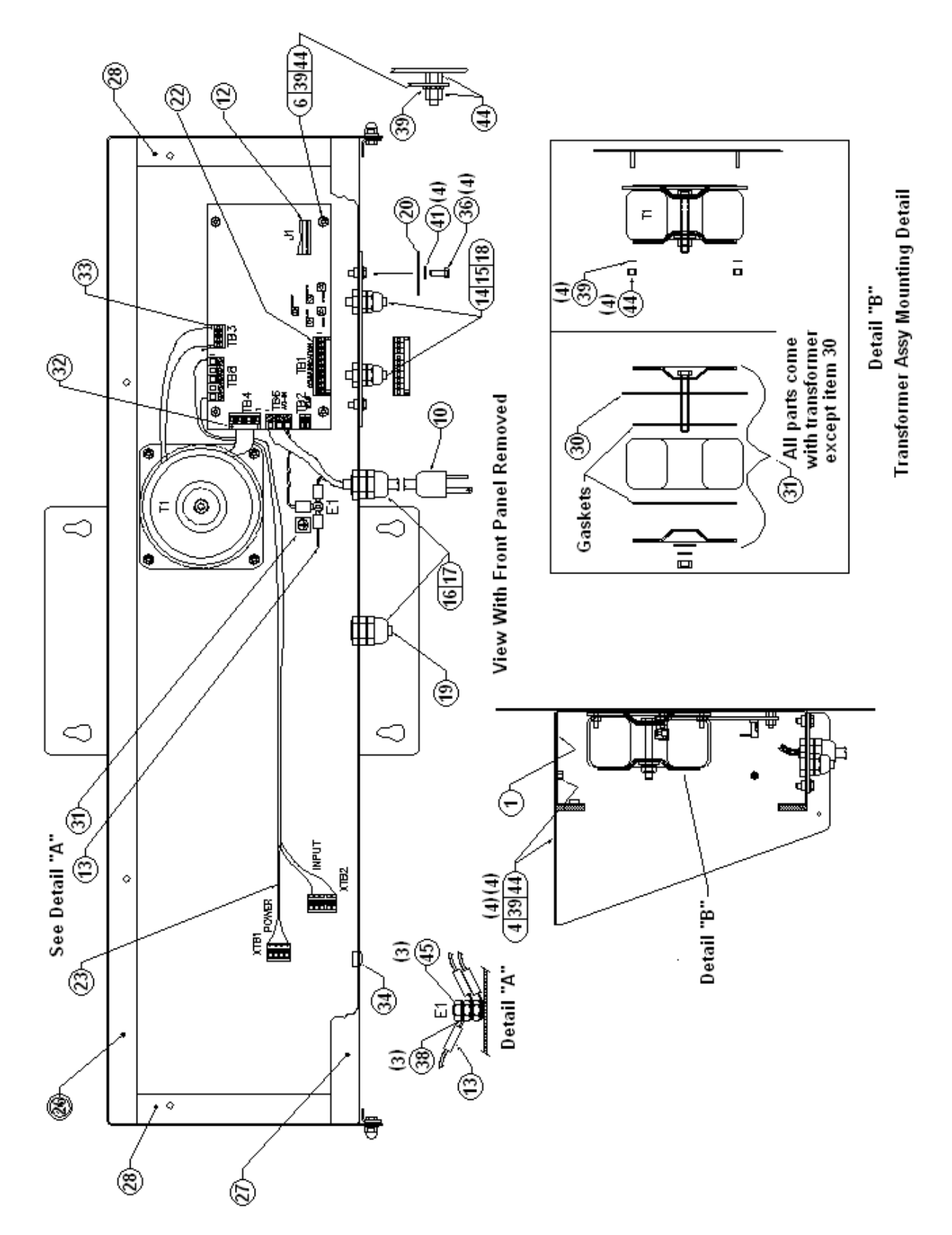

### 6.10. 218T Remote Display - Parts Diagram, Continued

## 6.11. 778 LED Traffic Light (29790) Parts List

| ITEM | PART NO. | QTY | DESCRIPTION                    |     |
|------|----------|-----|--------------------------------|-----|
| 1    | 28996    | 1   | ENCLOSURE WELDMENT             |     |
| 2    | 28998    | 1   | FRONT PANEL ASSY               |     |
| 3    | 29002    | 1   | WINDOW                         |     |
| 4    | 28997    | 1   | SHROUD ASSY                    |     |
| 5    | 29700    | 1   | PCB ASSY, TRAFFIC LIGHT MODULE | DS1 |
| 10   | 17502    | 1   | BLOCK, TERMINAL END            | TB3 |
| 11   | 27105    | 2   | BLOCK, TERMINAL                | TB3 |
| 13   | 27109    | 1   | CABLE ASSY, GROUND             |     |
| 14   | 17545    | 1   | CONNECTOR, LIQUID TIGHT .50    |     |
| 15   | 15651    | 1   | RING, "O" FOR 50               |     |
| 16   | 17534    | 1   | CONNECTOR, LIQUID TIGHT .75    |     |
| 17   | 12342    | 1   | RING, "O" FOR .75              |     |
| 18   | 12609    | 1   | ROD, NYLON .25 DIA. X 1.00     |     |
| 19   | 12011    | 1   | ROD, NYLON .38 DIA. X 1.00     |     |
| 21   | 12011    | 1   | PLUG, HOLE .875 DIA X 1.00     |     |
| 22   | 29289    | 3   | PLUG, HOLE .438 DIA X 1.00     |     |
| 24   | 17429    | 1   | CLAMP, GROUND                  |     |
| 26   | 28995    | 2   | GASKET, TOP & BOTTOM           |     |
| 28   | 26574    | 2   | BASKET, SIDE                   |     |

## 6.11. 778 LED Traffic Light (29790) Parts List, continued

| ITEM | PART NO. | QTY | DESCRIPTION            |                      |
|------|----------|-----|------------------------|----------------------|
| 31   | 27656    | 1   | TRANSFORMER            |                      |
| 32   | 27434C   | 1   | PLUG TERMINAL          | 4 POS .197 C-C       |
| 33   | 17509    | 1   | PLUG TERMINAL          | 5 POS .197 C-C       |
| 34   | 11141    | 1   | SCREW-MACH-PAN HD-PHIL | 6-32 X .50           |
| 36   | 11075    | 6   | SCREW-CAP-HEX HD.      | 10-32 X .50          |
| 37   | 11076    | 4   | SCREW-CAP-HEX HD.      | 10-32 X .75          |
| 38   | 10310    | 14  | WASHER-FLAT            | NO. 6                |
| 39   | 11191    | 33  | WASHER-LOCK-EXT. TOOTH | NO. 6                |
| 40   | 11339    | 1   | WASHER-PLAIN (NYLON)   | NO. 8                |
| 41   | 11495    | 12  | WASHER-PLAIN (NYLON)   | NO. 10               |
| 44   | 17597    | 36  | SPAER, HEX             | 6-32 THDS X .19 LONG |
| 45   | 11102    | 3   | NUT-HEX                | 6-32                 |
| 46   | 15716    | 2   | NUT, THREADLOCK ACORN  | 10-32                |
| 47   | 17595    | 16  | SPACER, HEX            | 6-32 THDS X .31 LONG |
| 48   | 17586    | 16  | STANDOFF, HE, M/F,     | 6-32 THDS X .25 LONG |

## 6.12. 778 LED Traffic Light - Parts Diagrams

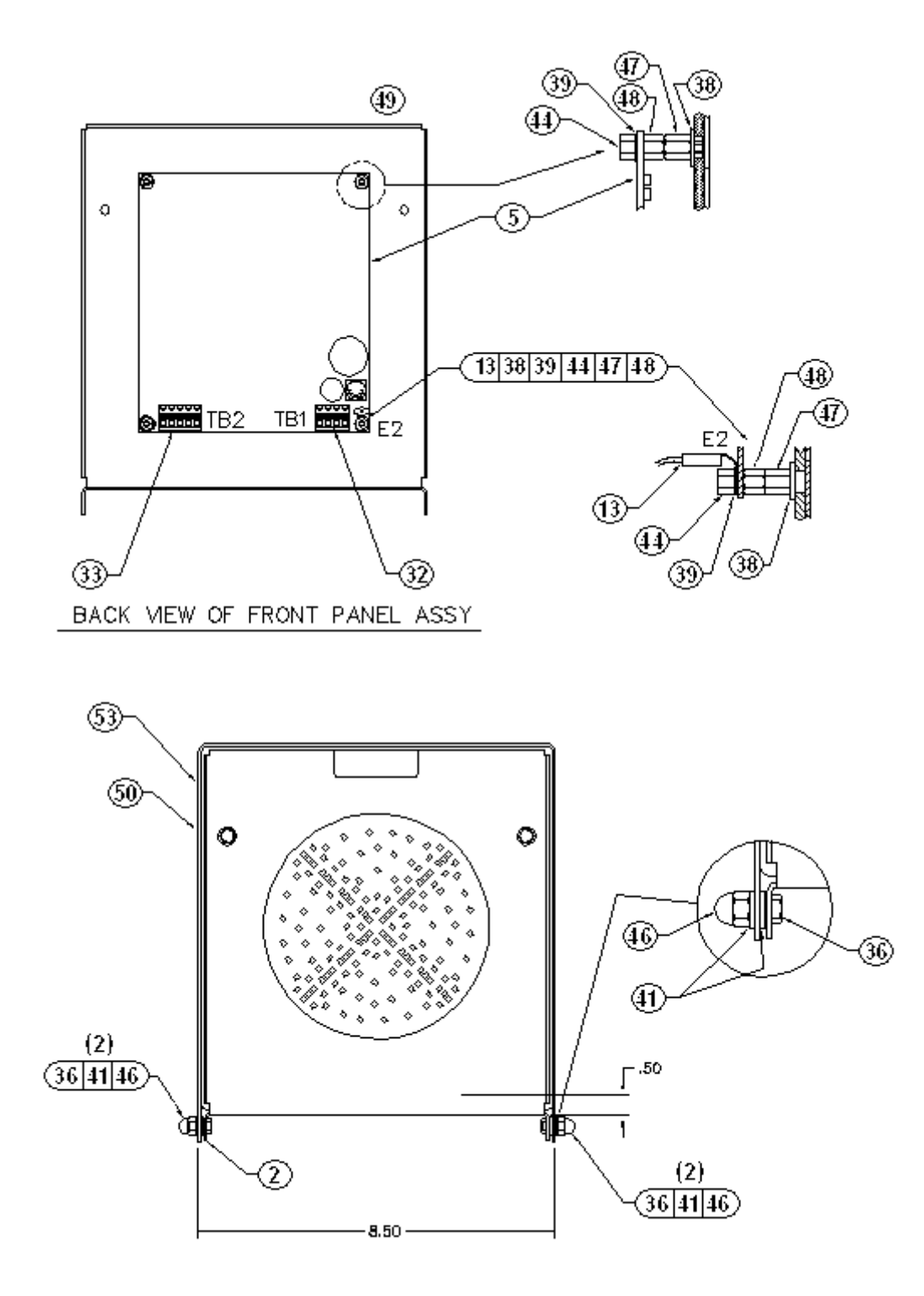

## 6.12. 778 LED Traffic Light - Parts Diagrams, Continued

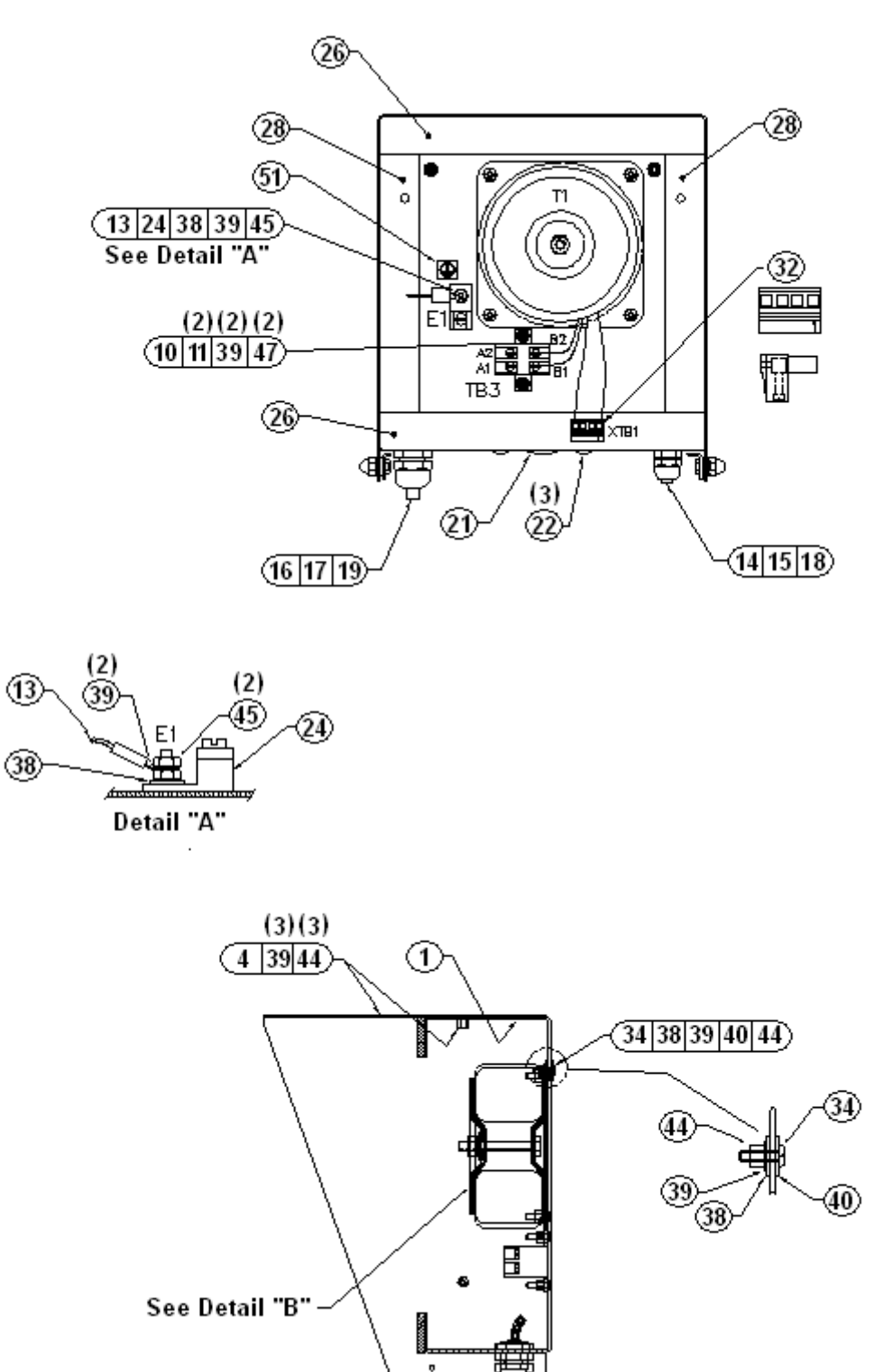

## 6.12. 778 LED Traffic Light Parts Diagrams, Continued

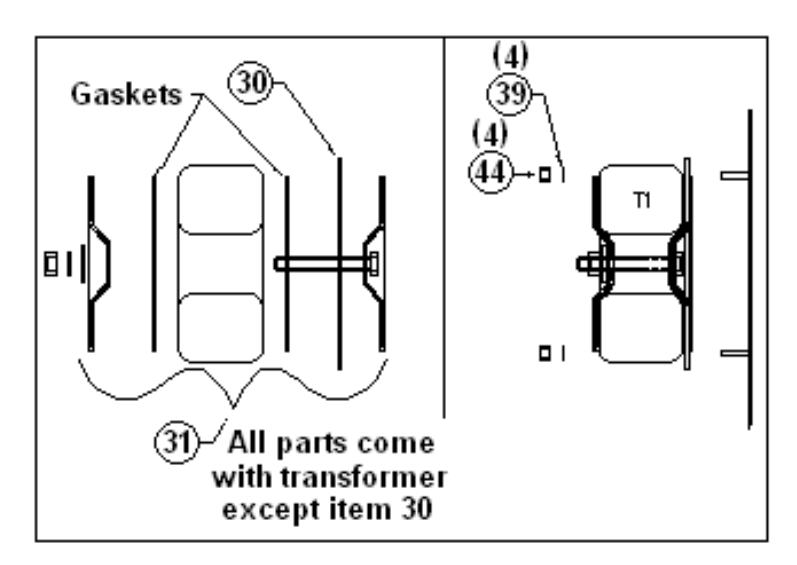

Detail "B" Transformer Assy Mounting Detail

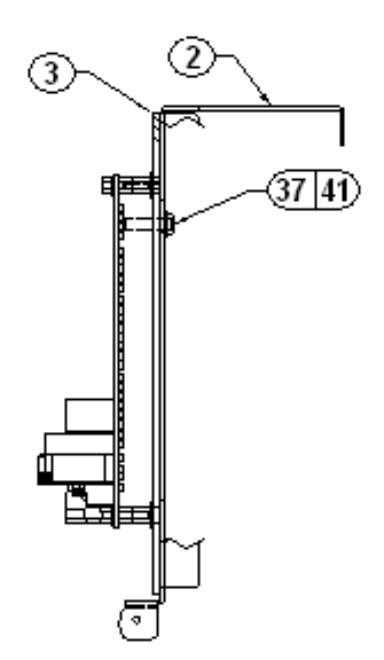

## Appendix I: TS-218 Programming

With the remote display **ID** set to **00**, set the **FB350** parameters to the following.

| Motion Stability Time step 115 | = | .2 or less   |
|--------------------------------|---|--------------|
| Update Rate step117            | = | .5 or longer |
| Parity step 202                | = | None         |
| Stop Bit step 203              | = | One (1) Bit  |
| Handshake step 204             | = | None         |
| Sent step 210                  | = | Continuous   |

## **Appendix II: IS 3000 Series Programming**

Follow these steps to configure the **IS 3000 Instrument** so it interfaces with the **1600 Series Display.** 

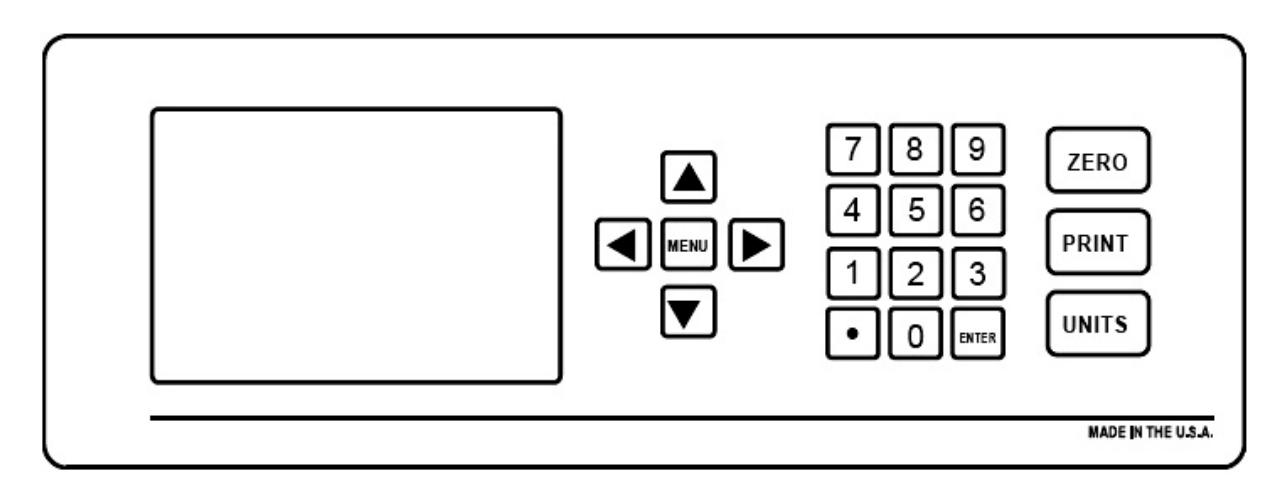

54. Press **MENU** button to open the **Configuration Menu**.

55. Using the UP and DOWN arrow buttons, select COMMUNICATION.

56. Using the UP and DOWN arrow buttons, select REMOTE DISPLAY.

57. Using the **UP** and **DOWN** arrow buttons, select **GROSS ONLY**.

- If using the IS3000 Indicator TIME OUTPUT setting under the Remote Display menu selection the 218 time display will be overridden, and the IS3000 time will be displayed.
- If RF LINK TO COM3 is selected ensure COM3 is set to COM PORT OFF in the DEVICES menu.
- 58. Press **MENU** button to back out through the menu windows, exiting to the main menu.

**NOTE:** If using a custom string from the **IS3000** make sure that leading zeroes are disabled in the weight string to prevent all digits from lighting.

## Appendix III: Connecting Instruments to the 1600 Series Display via RS485

Follow these steps to configure the listed **Instruments** so they interface with the **1600 Series Display** via 485.

#### TS61X (Intalogix)

- 1. Press **MENU** button to open the programming menu.
- 2. Select **Login** and enter the number **2** and press **ENTER**.
- 3. Select Expansion Cards, then select Serial Expansion Board.
- 4. Make note of Port 4 (com39 RS485).
- 5. Next, in the CONFIGURATION MENU, select REMOTE DISPLAY.
- 6. Set Com Port to COM39, Display mode, select CONTINUOUS.
- 7. **Type Output** is displayed, press **ENTER**, select **OUTPUT**, usually **GROSS WT**.
- 8. Set OUTPUT SCALE = ACTIVE SCALE, and set protocol to: 2400 Baud, 7 Data Bits, Odd Parity, and NO Flow Control.
- 9. The traffic light can be enabled at this time if desired.
- 10. Press **MENU** button repeatedly to exit.

| TS600<br>Com 3 Pins | INTERFACE ASSEMBLY | TB1 on CPU<br>Pins |
|---------------------|--------------------|--------------------|
|                     | (+) 15 VDC         | (1)                |
| (5)                 | GND                | (2)                |
|                     | RS232 Rx           | (3)                |
|                     | RS232 Tx           | (4)                |
| (2)                 | RS485A             | (5)                |
| (3)                 | RS485B             | (6)                |
|                     | C-Loop (+)         | (7)                |
|                     | C-Loop (—)         | (8)                |

#### Wiring

#### TS60X (Analog)

- 1. Press **MENU** button to open the programming menu.
- 2. Press **LOGIN**, now enter the number **2** and press **ENTER**.
- 3. Using the UP and DOWN arrow buttons, select CONFIGURATION MENU.
- 4. Now select **REMOTE DISPLAY**, and select **DISPLAY**;
  - 1. Mode = Continuous
  - 2. Type output = Gross Wt

You can enable the traffic light now if desired.

Now return to the **Configuration Menu** and scroll to **COM PORTS**.

- 5. Now select **COM4** (20Ma) and for device attached select **REMOTE DISPLAY**.
- 6. When prompted load defaults and then confirm settings 2400 baud, parity = odd, Stop bits = 1, Data Bits = 7, Checksum = No.
- 7. Finally select return to weighing.

Wiring

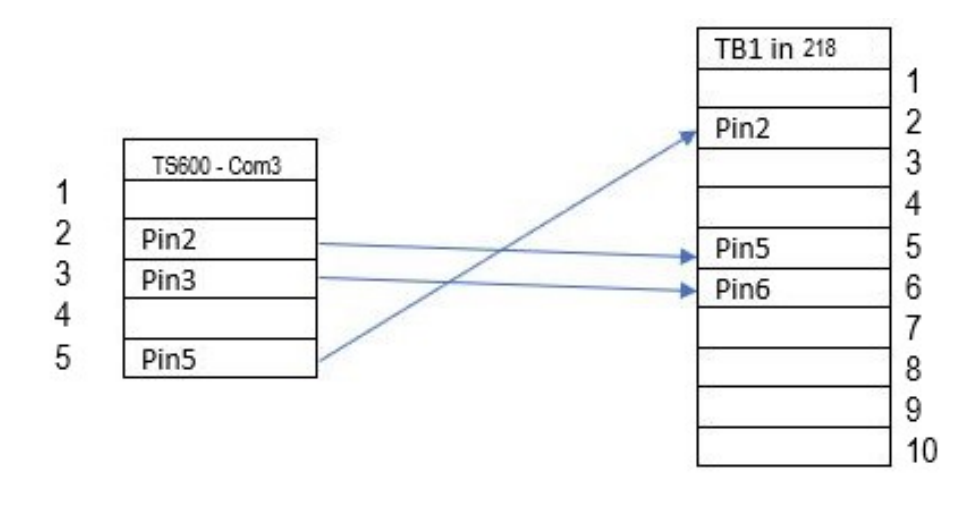

**NOTE:** For more information about programming the **TS600 Series Instrument**, see manual. **51420** 

## Appendix III: CPU Assembly – Current vs. Previous Models

Shown below is a diagram of the current CPU Assembly.

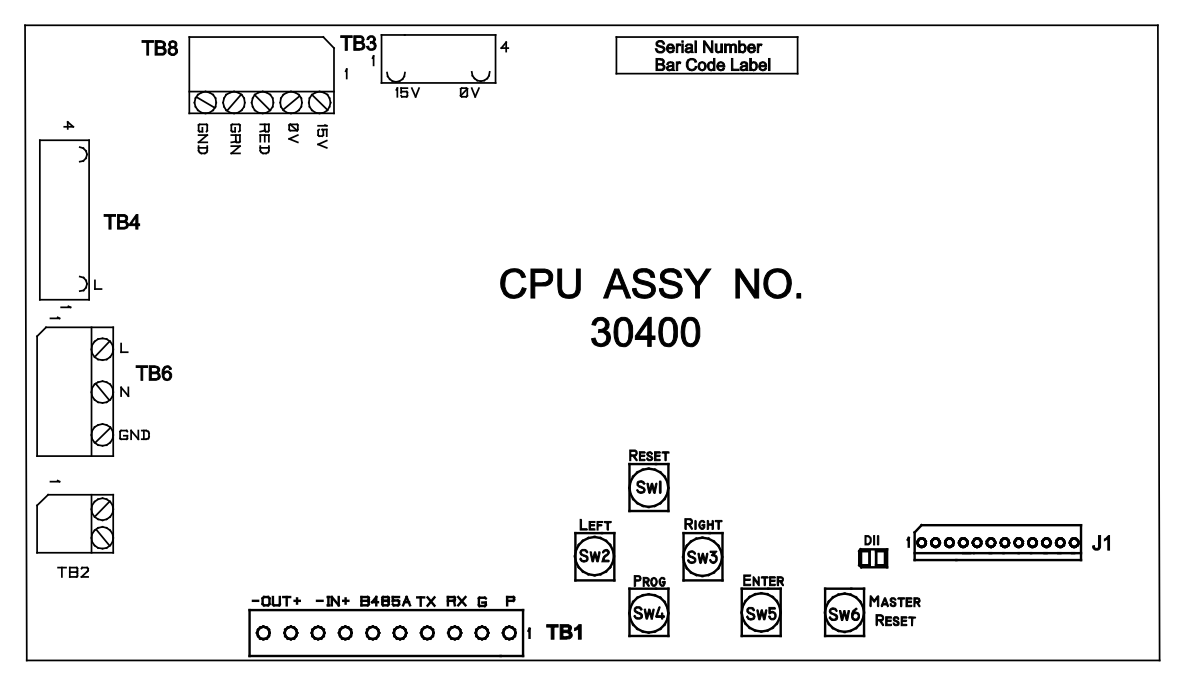

Shown below is a diagram of the CPU model previous to 10/11.

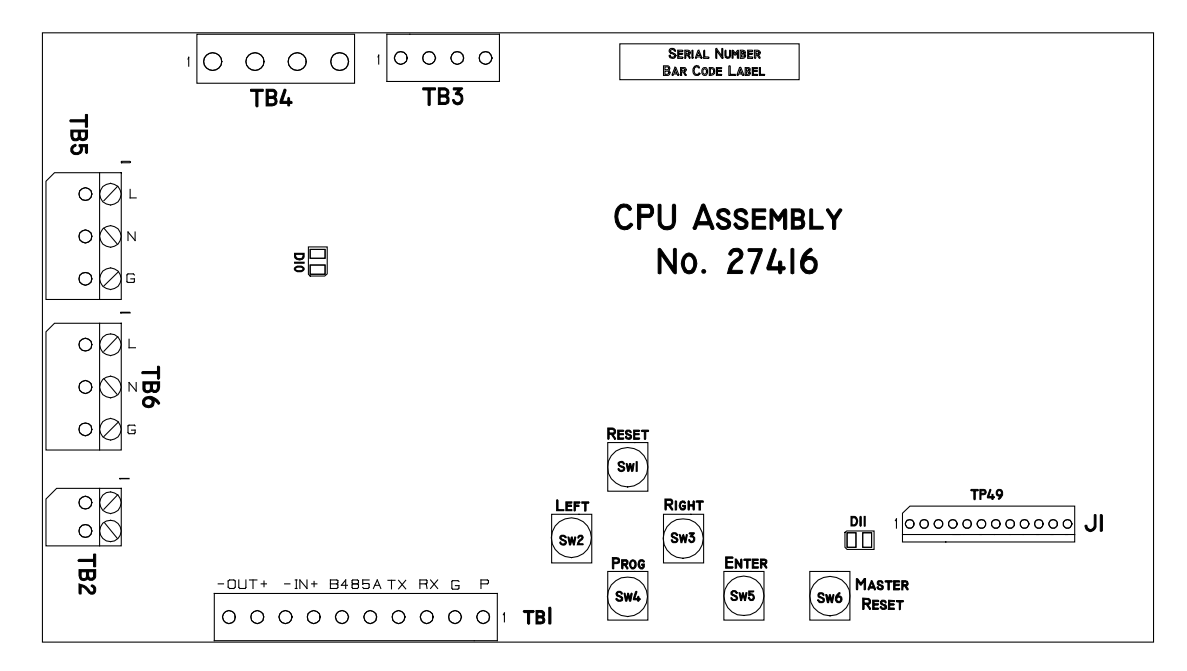

|      |             |      |        |       |      |      |     | 1           |      |             |
|------|-------------|------|--------|-------|------|------|-----|-------------|------|-------------|
| WIRE | FROM        |      |        | WIF   | RE   |      | пте | ТО          |      |             |
| NO.  | TERMINATION | NOTE | ITEM # | COLOR | GAGE | LGTH | RIE | TERMINATION | NOTE | REMARKS     |
| 1    | W1-BR       | _    | 10     | BR    | _    |      | -   | TB6-1       | 3    | AC          |
| 2    | W1-BL       | —    | 10     | BL    | -    | -    | -   | TB6-2       | 3    | ACC         |
| 3    | W1E1        | _    | 10     | G/Y   | -    | _    | -   | E1          | 3    | CHASSIS GND |
| 4    | W1E2        | _    | 10     | G/Y   | _    | -    | -   | E1          | 3    | CHASSIS GND |
| 5    | W1E2        | —    | 10     | G/Y   | —    |      |     | TB6-3       | 3    | GND         |
| 6    | T1-W        | —    | - 31   | W     | —    | -    | -   | TB4-1       | 3    | OV          |
| 7    |             |      |        |       |      |      |     |             |      |             |
| 8    |             |      |        |       |      |      |     |             |      |             |
| 9    | T1-B        | _    | 31     | В     | _    |      | 1   | TB4-4       | 3    | 110 VAC     |
| 10   | T1-BL       | _    | 31     | BL    | _    | _    | _   | TB3-1       | 3    | OV          |
| 11   | T1-BL       | -    | - 31   | BL    | _    | -    | -   | TB3-4       | 3    | 20V/8A      |

### A. 218 – (30400), 1-1/2" CPU Assy Wiring Chart

### B. 218RF – (30400), 5" CPU Assy Wiring Chart

| WIRE | FROM        |      |        | WIF   | 3E   |      | DTE | TO          |      | DEMARKS      |
|------|-------------|------|--------|-------|------|------|-----|-------------|------|--------------|
| NO.  | TERMINATION | NOTE | ITEM # | COLOR | GAGE | LGTH | RIE | TERMINATION | NOTE | REMARKS      |
| 1    | W1-BR       | _    | 10     | BR    | _    | _    | _   | TB6-1       | 3    | AC           |
| 2    | W1-BL       | —    | 10     | BL    | —    | —    | _   | TB6-2       | 3    | ACC          |
| 3    | W1E1        | —    | 10     | G/Y   | —    | _    |     | E1          | 3    | CHASSIS GND. |
| 4    | W1E2        | -    | 10     | G/Y   | —    | _    | _   | E1          | 3    | CHASSIS GND. |
| 5    | W1E2        | —    | 10     | G/Y   | —    | —    | _   | TB6-3       | 3    | GND.         |
| 6    | T1-BLK      | —    | - 31   | BLK   | —    | —    | _   | TB4-1       | 3    | 110 VAC      |
| 7    | T1-BRN      | —    | - 31   | BRN   | —    | _    |     | TB4-2       | 3    | 110 VAC      |
| 8    | T1-WHT      | —    | - 31   | WHT   | _    | _    | —   | TB4-3       | 3    | OV           |
| 9    | T1-ORG      | —    | - 31   | ORG   | —    | —    | _   | TB4-4       | 3    | OV           |
| 10   | T1-YEL      | —    | - 31   | YEL   | _    | —    | _   | TB3-1       | 3    | OV           |
| 11   | T1-RED      | _    | - 31   | RED   | —    | _    | _   | TB3-4       | 3    | 15V/2.67A    |
| 12   | T1-BLU      | _    | 31     | BLU   | _    | _    | _   | TB3-2       | 3    | OV           |
| 13   | T1-GRY      | _    | - 31   | GRY   | _    | _    | _   | TB3-3       | 3    | 15V/2.67A    |

## C. 218T – (30400), 5" CPU Assembly Wiring Chart

| WIRE | FROM        |      |        | WIF   | RE   |      | пте | TO          |      |              |
|------|-------------|------|--------|-------|------|------|-----|-------------|------|--------------|
| NO.  | TERMINATION | NOTE | ITEM # | COLOR | GAGE | LGTH | RIE | TERMINATION | NOTE | REMARKS      |
| 1    | W1-BR       | _    | 10     | BR    | _    | _    | -   | TB6—1       | 3    | AC           |
| 2    | W1-BL       | —    | 10     | BL    | —    | -    | _   | TB6-2       | 3    | ACC          |
| 3    | W1E1        | _    | 10     | G/Y   | _    | _    | _   | E1          | 3    | CHASSIS GND. |
| 4    | W1E2        | —    | 10     | G/Y   | —    |      | _   | E1          | 3    | CHASSIS GND. |
| 5    | W1E2        | —    | 10     | G/Y   | —    | -    | _   | TB6–3       | 3    | GND.         |
| 6    | T1-BLK      | —    | - 31   | BLK   | —    |      | —   | TB4-1       | 3    | 110 VAC      |
| 7    | T1-BRN      | —    | - 31   | BRN   | —    | _    | —   | TB4-2       | 3    | 110 VAC      |
| 8    | T1-WHT      | —    | - 31   | WHT   | —    | _    | —   | TB4-3       | 3    | OV           |
| 9    | T1-ORG      | _    | - 31   | ORG   | -    | -    | _   | TB4-4       | 3    | OV           |
| 10   | T1-YEL      | _    | - 31   | YEL   | _    | -    | —   | TB3-1       | 3    | OV           |
| 11   | T1-BLU      | _    | 31     | BLU   | _    | _    | _   | TB3-2       | 3    | OV           |
| 12   | T1-GRY      | _    | 31     | GRY   | =    | I    | —   | TB3-3       | 3    | 15V/2.67A    |
| 13   | T1-RED      |      | - 31   | RED   |      |      |     | TB3-4       | 3    | 15V/2.67A    |
| 14   | W4-E1       | _    | 13     | GRN   | _    | _    | _   | W4-E2       | 3    | CHASSIS GND. |
| 15   |             |      |        |       |      |      |     |             |      |              |
| 16   | W6-BK       | _    | 23     | BLK   | _    | _    | _   | TB8-1       | 3    | 15V/2.67A    |
| 17   | W6-WHT      | _    | 23     | WHT   | _    | _    | _   | TB8-2       | 3    | OV           |
| 18   | W6-RED      | _    | 23     | RED   | _    | _    | _   | TB8-3       | 3    | RED LIGHT    |
| 19   | W6-GRN      | _    | 23     | GRN   | _    | _    | _   | TB8-4       | 3    | GREEN LIGHT  |
| 19   | W6-YEL      | _    | 23     | YEL   | _    | _    | _   | TB8-5       | 3    | GROUND       |

#### D. 218 – (27416), 1-1/2" CPU Assy Wiring Chart \*

| WIRE | FROM        |      |        | WIF   | RE   |      | DTE | ТО          |      |             |
|------|-------------|------|--------|-------|------|------|-----|-------------|------|-------------|
| NO.  | TERMINATION | NOTE | ITEM # | COLOR | GAGE | LGTH | RIE | TERMINATION | NOTE | REMARKS     |
| 1    | W1-BR       | —    | 10     | BR    | -    | _    | _   | TB6-1       | 3    | AC          |
| 2    | W1-BL       | —    | 10     | BL    | —    | -    | —   | TB6-2       | 3    | ACC         |
| 3    | W1E1        | —    | 10     | G/Y   | -    |      | -   | E1          | 3    | CHASSIS GND |
| 4    | W1E2        | —    | 10     | G/Y   | _    |      | —   | E1          | 3    | CHASSIS GND |
| 5    | W1E2        | —    | 10     | G/Y   | —    |      | —   | TB6-3       | 3    | GND         |
| 6    | T1−₩        | —    | - 31   | W     | —    | -    | —   | TB4-1       | 3    | OV          |
| 7    | T1−₩        | —    | - 31   | W     | -    |      | —   | TB4-2       | 3    | OV          |
| 8    | TB-W        | —    | - 31   | В     | -    |      | -   | TB4-3       | 3    | 110 VAC     |
| 9    | T1-B        | —    | - 31   | В     | —    | -    | —   | TB4-4       | 3    | 110 VAC     |
| 10   | T1-BL       | _    | - 31   | BL    | _    | _    | _   | TB3-1       | 3    | OV          |
| 11   | T1-BL       | _    | - 31   | BL    | _    | _    | _   | TB3-4       | 3    | 20V/8A      |

**NOTE:** The wiring chart listed above is for the **CPU Card** part number **27416**, which is an older, obsolete version.

## 218 SERIES LED REMOTE DISPLAY

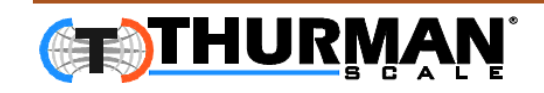

Manufactured by Thurman Scale 255 East Livingston Avenue Columbus Ohio, 43215 www.thurmanscale.com **DOCUMENT 51167**